# Indstilling og opsætning

Oprettet 26/03/2025 03:29 for F2 version 12

### Indstilling og opsætning

Du kan indstille F2 for at gøre dit arbejde nemmere. Justér layoutet i hoved- og sagsvinduet, standardisér tekster med dokumentskabeloner og signaturer, og del dine effektive opsætninger med dine kolleger.

Under dette emne finder du en gennemgang af de funktioner, du finder på fanen "Indstillinger". Fanen er placeret i hovedvinduet, men dine valg her gælder, uanset hvor i F2's brugerflade du arbejder.

#### **Muligheder for indstillinger**

De forskellige indstillingsmuligheder i F2 er grupperet efter emne på fanen "Indstillinger". Nedenfor finder du en oversigt af emner, du finder på fanen.

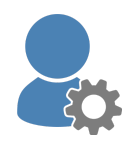

**Personlige indstillinger:** Du kan opsætte dine personlige præferencer for alt fra, hvordan akter åbner og e-mails importeres, til at tilføje "ikke til stede"-beskeder, men du kan også vælge at anvende standardindstillinger oprettet af din organisations administratorer.

**Tilpas visning:** Tilpas layout af resultatlisten og dens preview. Du kan eksempelvis styre visningen af layoutets elementer og gemme standardkolonneindstillinger.

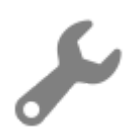

**Skabeloner:** Standardisér dit arbejde og din kommunikation gennem automatiske signaturer og skabeloner.

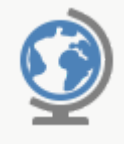

**Sprog:** Vælg sproget i F2. Dit valg påvirker ikke kun teksten i brugerfladen, men også hvilket sprog F2 Hjælp og F2 Docs åbner i.

### Personlige indstillinger

De følgende afsnit gennemgår fanerne i dialogen **Personlige indstillinger**, som tilgås på fanen "Indstillinger" i hovedvinduets bånd.

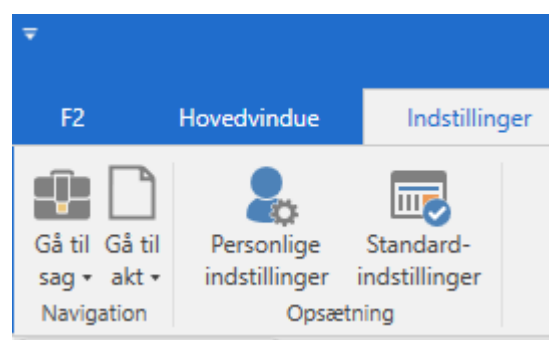

Figur 1. Menupunktet "Personlige indstillinger" på fanen "Indstillinger"

Du kan søge efter indstillinger og underkategorier i søgefeltet øverst i dialogen. Skriv dit søgeord i feltet for at få vist resultater, hvor ordet optræder. Dit søgeord fremhæves i resultaterne.

| 💄 Personlige indstilli | nger –                                                                                                    |      | x     |
|------------------------|----------------------------------------------------------------------------------------------------|------|-------|
| ikke til stede         |                                                                                                    | ×    | Q     |
| Bruger                 | Bruger<br>Vælg generelle indstillinger for din bruger i F2.<br>Kke til stede<br>Aktivér 'ikke til stede'<br>Jeg er ikke til stede'<br>i denne periode:<br>09-12-2024 2 - 11-12-2024 2<br>Send følgende autosvar én gang til hver afsender<br>Jeg holder ferie og er tilbage den 11. december 2024. |      |       |
|                        | Nulstil OK                                                                                                    | Annu | illér |

Figur 2. Søg efter indstillinger

#### Fanen "Generelt"

På fanen "Generelt" har du mulighed for at tilpasse den overordnede opsætning af F2.

| Personlige indstillinger –         |                                                                |  | ×   |
|------------------------------------|----------------------------------------------------------------|--|-----|
| Søg i dine personlige indstillinge | er                                                             |  | 0   |
| 🔅 Generelt                         | Generelt<br>Administrér dine generelle indstillinger for F2.   |  |     |
| Akter                              | Visning og layout                                              |  | î   |
| 🔛 Sager                            | Visning af lister:                                             |  | - 1 |
| Sagsforløb                         | Visning af navigationsmenu                                     |  |     |
| Godkendelser                       | Store knapper  Visning af resultatslister:                     |  |     |
| Aktfelter                          | Standard 💌                                                     |  |     |
| ◯ Chat                             | Markér en valgt akt som læst efter 3 🖨 sek. forsinkelse        |  |     |
| Tid og sprog Notifikationer        | Søgninger Skjul mine søgefelter, når jeg skifter mellem lister |  |     |

Figur 3. Fanen "Generelt"

De enkelte muligheder gennemgås i følgende tabel.

| Funktion                                                      | Beskrivelse                                                                                                    |  |
|---------------------------------------------------------------|----------------------------------------------------------------------------------------------------|--|
| Visning og layout                                             |                                                                                                    |  |
| "Visning af lister"                                           | Vælg, hvordan søgelisterne i venstre side af hovedvinduet skal<br>vises. Du kan vælge mellem "Rummelig", "Standard", "Kompakt"<br>og "Ultra kompakt". Indstillingerne "Rummelig" og "Standard" har<br>øget tilgængelighed.                                                                                                    |  |
| "Visning af<br>navigationsmenu"                               | Vælg, om menugruppen "Navigation" på båndet i hoved-, sags- og aktvinduet skal vises med store eller små knapper.<br>$\begin{array}{c c} & & & \\ \hline & & & \\ \hline \end{array} \end{array} $ |  |
| "Visning af resultatlister"                                   | Vælg, hvordan resultatlister skal vises. Du kan vælge mellem<br>"Rummelig", "Standard", "Kompakt" og "Ultra kompakt".<br>Indstillingerne "Rummelig" og "Standard" har øget tilgængelighed.                                                                                                    |  |
| "Markér en valgt akt som<br>læst efter x sek.<br>forsinkelse" | Vælg, om F2 automatisk skal markere en akt som læst, når du<br>vælger den i resultatlisten og ser den i previewet. Angiv samtidig,<br>hvor længe akten skal være valgt, før den markeres som læst.<br>Valget gælder også for læstmarkering af akter i sagsvinduet.<br>Hvis previewet er skjult, eller hvis der ikke er hak i denne tjekboks,<br>vil akten stå som ulæst, indtil du åbner den eller manuelt markerer<br>den som læst via højrekliksmenuen.                                                                                                    |  |
| Søgninger                                                     |                                                                                                    |  |
| "Skjul mine søgefelter, når<br>jeg skifter mellem lister"     | Når du skifter liste, husker F2, om søgefelterne på den<br>pågældende liste er foldet sammen eller ud. Sæt hak i denne<br>tjekboks for altid at skjule søgefelterne, når du skifter liste.                                                                                                    |  |
| "Begræns søgeresultater i resultatlisten til:"                | Angiv, hvor mange søgeresultater F2 højst skal vise i resultatlisten, når en søgning gennemføres.                                                                                                    |  |

| Funktion                                                   | Beskrivelse                                                                                                    |  |
|------------------------------------------------------------|----------------------------------------------------------------------------------------------------|--|
|                                                            | F2 viser antallet af søgeresultater på den blå statuslinje i nederste<br>venstre hjørne. Har du valgt en begrænsning på 300 resultater i<br>dette felt, viser F2 højst 300 resultater. Det faktiske antal<br>resultater kan være højere. |  |
|                                                            | En meget høj begrænsning på antal<br>BEMÆRK søgeresultater kan forårsage, at det tager<br>længere tid at udføre en søgning.                                                                                                    |  |
| "Begræns søgeresultater i<br>partsdatabasen til:"          | Angiv, hvor mange søgeresultater F2 skal vise, når der foretages<br>en søgning i F2's partsregister.                                                                                                    |  |
|                                                            | F2 viser antallet af søgeresultater på den blå statuslinje i nederste<br>venstre hjørne. Har du valgt en begrænsning på 300 resultater i<br>dette felt, viser F2 højst 300 resultater. Det faktiske antal parter<br>kan være højere.     |  |
| Anvendelse af forhåndsv                                    | isning og tekstredigeringsprogram                                                                                                    |  |
| "Anvend nyt<br>tekstredigeringsprogram i<br>aktdokumenter" | Sæt hak i denne boks for at anvende nye og forbedrede<br>redigeringsmuligheder via skriverudens værktøjslinje. Du kan for<br>eksempel indsætte tabeller eller hæve og sænke skrift.                                                      |  |
|                                                            | Læs mere om redigering i aktens skriverude.                                                                                                    |  |
|                                                            | Hvis de nye redigeringsmuligheder slås til, uden<br>den fornødne er software installeret, viser F2 en<br>meddelelse om, at computeren mangler de<br>fornødne forudsætninger og henviser til<br>organisationens it-afdeling.              |  |
| "Vis kun forhåndsvisning<br>for aktdokumenter"             | Sæt hak i denne tjekboks, hvis du anvender en skærmlæser og vil<br>undgå forsinkelse, når du navigerer mellem aktens vedhæftede<br>dokumenter i dokumentområdet.                                                                         |  |
|                                                            | Med funktionen slået til skal du klikke på <b>Hent preview</b> midt i<br>previewet for at få vist et preview af aktens vedhæftede<br>dokumenter.                                                                                         |  |
|                                                            | Læs mere om tilgængelighedsfunktioner i F2.                                                                                                    |  |
| lkoner på din computers                                    | skrivebord                                                                                                    |  |

| Funktion                                 | Beskrivelse                                                                                           |                                                                                                    |
|------------------------------------------|----------------------------------------------------------------------------------------------------|----------------------------------------------------------------------------------------------------|
|                                          | <ul> <li>Genvej til<br/>F2).</li> <li>Genvej til<br/>placere d<br/>Dokument<br/>mere i Tje</li> </ul> | "Arkivmappen" (som er mappen til import af filer i<br>I "Tjek ud-mappen" (som er mappen, hvor du kan<br>okumenter, som du ønsker at arbejde offline med.<br>terne kan efterfølgende tjekkes ind i F2 igen). Læs<br>k dokumenter ud og ind.                                                                                                    |
| Tilgængelighed                           |                                                                                                    |                                                                                                    |
| "Anvend tilpassede ikoner"               | Tilpassede ik<br>for at denne<br><b>TIP</b>                                                           | koner skal først sættes op i samarbejde med cBrain,<br>tjekboks har effekt.<br>cBrain anbefaler at bruge Windows' indstillinger<br>for tilgængelighed popen external til at slå øget<br>kontrast til.                                                                                                    |
| "Udvid understøttelse for<br>skærmlæser" | Sæt hak i tje<br>BEMÆRK<br>Du skal gens<br>Læs mere on                                                | kboksen for at kunne anvende en skærmlæser i F2.<br>Du skal opdatere søgelister manuelt, når du<br>skifter mellem dem, hvis du anvender en<br>skærmlæser. Listerne bliver ikke automatisk<br>opdateret, da dette gør det hurtigere at navigere<br>mellem listerne med <b>Tab</b> -tasten. Når du har<br>navigeret til den ønskede liste, kan du indlæse<br>dens resultater ved tryk på mellemrumstasten.<br>tarte F2, før ændringerne træder i kraft. |

| Funktion                                                                       | Beskrivelse                                                                                                    |  |
|--------------------------------------------------------------------------------|----------------------------------------------------------------------------------------------------|--|
| "Giv mig notifikationer om<br>antal søgeresultater, fejl i<br>indtastning mv." | Sæt hak i tjekboksen for at slå notifikationer til. Notifikationerne<br>giver information om udførsel af søgninger, advarselsikoner<br>valideringsfejl herunder indtastning af ugyldige værdier såsom<br>forkert e-mailadresse osv.<br>Notifikationerne leveres som en Windows-notifikation for a<br>understøtte bedre tilgængelighed i F2 og vises nederst til højre på<br>skærmen. |  |
|                                                                                | Valideringsfejl       ×         1 valideringsfejl:       JensJensen.com: E-mail-adressen mangler         et @-tegn       Figur 5. Windows-notifikation                                                                                                    |  |
|                                                                                | Du skal genstarte F2, før ændringerne træder i kraft.                                                                                                    |  |
|                                                                                | Læs mere om opsætning af tilgængelighed.                                                                                                    |  |
| Startindstillinger                                                             |                                                                                                    |  |
| "Vis automatisk video ved opstart af F2"                                       | Til- eller fravælg opstartsvideoen.<br>KONFIGURATION Videoen installeres i samarbejde med<br>cBrain.                                                                                                    |  |

#### Fanen "Akter"

På fanen "Akter" kan du tilpasse dine indstillinger for akter.

| 💄 Personlige indstilli             | nger –                                                                   | x     |
|------------------------------------|--------------------------------------------------------------------------|-------|
| Søg i dine personlige indstillinge | 2r                                                                       | <br>0 |
| Generelt                           | Akter<br>Angiv dine personlige indstillinger for akter i F2.             |       |
| Dokumenter<br>Sager<br>Sagsforløb  | Visning og layout Vælg, hvilken tilstand akter skal åbnes i Læsetilstand | Î     |
| Forsendelser                       | Vis linje til enhedens sagsbehandling ved ansvarsplacering               |       |
| Godkendelser                       | Gem og arkivér akt<br>Vælg, hvor ofte en akt skal gemmes automatisk      |       |
| Chat                               | Gem hvert 5. sekund 💌                                                    |       |

Figur 6. Fanen "Akter"

De enkelte muligheder gennemgås i følgende tabel.

| Funktion                                                               | Beskrivelse                                                                                                    |                                                                                                    |
|------------------------------------------------------------------------|----------------------------------------------------------------------------------------------------|----------------------------------------------------------------------------------------------------|
| Visning og layout                                                      |                                                                                                    |                                                                                                    |
| "Vælg, hvilken tilstand<br>akter skal åbnes i"                         | <ul> <li>Vælg imellem:</li> <li>"Læsetilstand" åb<br/>for at kunne redig</li> <li>"Kun dokumenter<br/>læsetilstand, og<br/>redigeringstilstand</li> <li>"Redigeringstilstand<br/>metadata, vedhær</li> </ul>                        | ner akten i læsetilstand. Du skal klikke på <b>Ret</b><br>ere aktens metadata.<br>skal være i redigeringstilstand" åbner akten i<br>og de vedhæftede dokumenter i<br>d.<br>nd" åbner akten, så der kan redigeres i<br>ftede dokumenter og akten.                           |
| Udvid dokumentområdet,<br>så jeg kan se flere<br>dokumenter på en akt" | Sæt hak i denne tjekboks for at åbne akter med udvidet<br>dokumentområde.                                                                                                    |                                                                                                    |
| "Vis linje til enhedens<br>sagsbehandling ved<br>ansvarsplacering"     | Sæt hak i denne tjekboks, hvis du som standard vil oprette en linje<br>til enhedens sagsbehandling, når du ansvarsplacerer en akt. Du<br>kan fravælge linjen på den enkelte akt. Læs mere om linjen til<br>enhedens sagsbehandling. |                                                                                                    |
| Gem og arkivér akt                                                     |                                                                                                    |                                                                                                    |
| "Vælg, hvor ofte en akt<br>skal gemmes automatisk"                     | <ul> <li>Vælg, hvor ofte i<br/>godkendelsesdokume</li> <li>Vælg imellem: <ul> <li>"Aldrig"</li> <li>"Gem hvert 2. mir</li> <li>"Gem hvert 5. sek</li> </ul> </li> <li>KONFIGURATION</li> </ul>                                      | F2 automatisk skal gemme de akt- og<br>enter, du arbejder på.<br>hut"<br>kund".<br>Det er muligt at konfigurere, at akt- og<br>godkendelsesdokumenter automatisk<br>gemmes med andre intervaller end de<br>ovennævnte. Konfigurationen udføres i<br>samarbejde med cBrain. |

| Funktion                                                                                                    | Beskrivelse                                                                                                    |  |  |
|----------------------------------------------------------------------------------------------------|----------------------------------------------------------------------------------------------------|--|--|
| "Spørg mig, om jeg vil<br>fortryde ændringer til en<br>akt, når jeg vælger<br>fortryd"                              | Vælg, om F2 skal bede om bekræftelse, når du klikker på <b>Fortryd</b><br>i aktvinduet.                                                                                                 |  |  |
| "Spørg mig, om jeg vil<br>gemme mine ændringer<br>på en akt, når jeg tilføjer et<br>nyt dokument fra<br>skabeloner" | Sæt hak i tjekboksen for at blive spurgt, om du vil gemme dine<br>ændringer på en akt, når du tilføjer et nyt dokument ved hjælp af<br>menupunktet <b>Nyt dokument fra skabeloner</b> . |  |  |
| "Afslut akt, hvis jeg er<br>ansvarlig"                                                                              | Sæt hak i tjekboksen for at afslutte akten automatisk, når den arkiveres, hvis du er ansvarlig for akten.                                                                               |  |  |
| "Spørg mig, hvilke af<br>ovenstående handlinger,<br>der skal udføres, når jeg                                       | Sæt hak i tjekboksen for at åbne nedenstående dialog, når du<br>klikker på <b>Arkivér</b> .                                                                                             |  |  |
| arkiverer en akt"                                                                                                   | 👋 Arkivér og luk 🛛 🗙                                                                                                    |  |  |
|                                                                                                    | Akten vil blive fjernet fra indbakken og skrivebordet.                                                                                                    |  |  |
|                                                                                                    | Afslut akt, hvis jeg er ansvarlig                                                                                                    |  |  |
|                                                                                                    | Vis ikke igen. Arkivér fremover som jeg har valgt ovenfor.                                                                                                    |  |  |
|                                                                                                    | OK Fortryd                                                                                                    |  |  |
|                                                                                                    | Figur 7. Dialogen "Arkivér og luk"                                                                                                    |  |  |
| Flyt og kopiér akt                                                                                                  |                                                                                                    |  |  |
| "Fjern akt fra min indbakke<br>og mit skrivebord"                                                                   | Sæt hak i denne tjekboks for at fjerne akten automatisk fra "Min<br>indbakke" og "Mit skrivebord", når akten flyttes til en mappe.                                                      |  |  |
| "Aslut akt, hvis jeg er<br>ansvarlig"                                                                               | Sæt hak i denne tjekboks for at afslutte akten automatisk, når du<br>flytter akten til en mappe, hvis du er ansvarlig for akten.                                                        |  |  |

| Funktion                                                                                                    | Beskrivelse                                                                                                    |
|----------------------------------------------------------------------------------------------------|----------------------------------------------------------------------------------------------------|
|                                                                                                    | Figur 8. Dialogen "Flyt til mappe"                                                                                                    |
| "Spørg mig, når jeg<br>kopierer en akt til én eller<br>flere sager i sagsfeltet på<br>akten"                     | Vælg, om F2 skal bede om bekræftelse, når du vil kopiere en akt<br>til flere sager. Når opsætningen er tilvalgt, åbner dialogen "Kopiér<br>akt til sager", når du tilføjer flere sager til sagsfeltet i aktvinduet<br>og derefter gemmer akten.<br>Læs mere om at tilføje en akt til en eller flere sager via dialogen<br>"Vælg sager". |
| Dan tilpasset PDF af akt                                                                                         |                                                                                                    |
| "Inkludér alle dokumenter<br>på akten"                                                                           | Vælg, om alle dokumenter på en akt som udgangspunkt skal<br>inkluderes, når du danner en tilpasset PDF af akten.                                                                                                    |
| "Tilføj dokument-header på<br>alle valgte dokumenter"                                                            | Vælg, om der skal indsættes en header, også kaldet et sidehoved,<br>på alle valgte dokumenter, når du danner en tilpasset PDF af<br>akten.                                                                                                    |
| Adgangsbegrænsning                                                                                               |                                                                                                    |
| "Vælg, hvilke rettigheder<br>supplerende enheder og<br>sagsbehandlere skal have,<br>når de tilføjes til en akt:" | <ul> <li>Vælg, hvilke rettigheder supplerende enheder og sagsbehandlere<br/>får, når du tilføjer dem til en akt:</li> <li>Læseadgang</li> <li>Skriveadgang til dokumenter</li> <li>Fuld skriveadgang</li> <li>Læs mere om adgangsrettigheder.</li> </ul>                                                                                |

#### Fanen "Dokumenter"

På fanen "Dokumenter" er det muligt at vælge F2's adfærd ved åbning af vedhæftede dokumenter. Du kan også vælge, om du vil underrettes, når du er ved at åbne et dokument, der er i skrivebeskyttet tilstand.

| 💄 Personlige indstilli                                                                                       | nger – – ×                                                                                                    |
|----------------------------------------------------------------------------------------------------|----------------------------------------------------------------------------------------------------|
| Søg i dine personlige indstillinge                                                                           | er 🔍                                                                                                    |
| 🗱 Generelt                                                                                                   | Dokumenter<br>Angiv dine personlige indstillinger for dokumenter i F2.                                                                                                    |
| Dokumenter                                                                                                   | Visning og layout                                                                                                    |
| <ul> <li>Sager</li> <li>Sagsforløb</li> <li>Forsendelser</li> <li>Godkendelser</li> <li>Aktfelter</li> </ul> | Vælg, hvordan dokumenter på akter i læsetilstand skal åbnes          Spørg mig hver gang, hvilken tilstand jeg vil åbne dokumentet i         ✓         ✓         Spørg mig, om jeg vil åbne et dokument i skrivebeskyttet tilstand, når en anden bruger redigerer i dokumentet |

Figur 9. Fanen "Dokumenter"

Tabellen nedenfor beskriver de tre forskellige muligheder, du har ved åbning af et vedhæftet dokument.

| Funktion                                                                | Beskrivelse                                                                                                    |  |
|-------------------------------------------------------------------------|----------------------------------------------------------------------------------------------------|--|
| Visning og layout                                                       |                                                                                                    |  |
| "Spørg mig hver gang,<br>hvilken tilstand jeg vil<br>åbne dokumentet i" | Vælg denne mulighed for at få vist dialogen "Åbn dokument", når du åbner et vedhæftet dokument. I dialogen kan du vælge, om du vil åbne dokumentet som skrivebeskyttet eller i redigeringstilstand.                                |  |
| Ӂbn dokument i<br>skrivebeskyttet tilstand"                             | Åbn vedhæftede dokumenter i skrivebeskyttet tilstand. Når et<br>dokument åbnes i skrivebeskyttet tilstand, gemmes ændringer<br>ikke. Skrivebeskyttet tilstand bruges primært, når et dokument<br>skal læses, men ikke arbejdes på. |  |
| "Åbn dokument i<br>redigeringstilstand"                                 | Åbn vedhæftede dokumenter i redigeringstilstand, hvis du har rettigheder til at redigere det pågældende dokument.                                                                                                    |  |

#### Låste dokumenter

Sæt hak i "Spørg mig, om jeg vil åbne låste et dokument i skrivebeskyttet tilstand, når en anden bruger redigerer i dokumentet", hvis du ønsker at se en dialog, når du prøver at åbne et vedhæftet dokument til redigering under disse betingelser. I dialogen får du mulighed for at åbne dokumentet i skrivebeskyttet tilstand i stedet.

Læs mere om redigering af dokumenter og overtagelse af arbejdet med et dokument.

#### Fanen "Sager"

På fanen "Sager" kan du for eksempel bestemme, hvilken sikkerhedsgruppe der skal sættes i adgangsbegrænsningen på nyoprettede sager, samt hvilken visning sagsvinduet skal åbnes i.

| Personlige indstillinger           |                                                                                          |   |
|------------------------------------|------------------------------------------------------------------------------------------|---|
| Søg i dine personlige indstillinge | er                                                                                       | 0 |
| Generelt                           | Sager<br>Angiv dine personlige indstillinger for oprettelse og håndtering af sager i F2. |   |
| Dokumenter                         | Visning og layout                                                                        |   |
| 💼 Sager                            | Vis udvidede felter i sagsvinduet           Vis sagsmapper i sagsvinduet                 |   |
| Sagsforløb                         | Nye sager                                                                                |   |
| Godkendelser                       | Anvend følgende sikkerhedsgruppe som standard i adgangsbegrænsningen på nye sager        |   |

Figur 11. Fanen "Sager"

De enkelte muligheder gennemgås i følgende tabel.

| Funktion                                                                                        | Beskrivelse                                                                                                    |  |  |
|-------------------------------------------------------------------------------------------------|----------------------------------------------------------------------------------------------------|--|--|
| Visning og layout                                                                               |                                                                                                    |  |  |
| "Vis udvidede felter i<br>sagsvinduet"                                                          | Vælg, om en sag skal åbnes i simpelt eller udvidet layout. Det vil<br>sige, om sagens metadatafelter er foldet sammen eller ud.                                                                                                    |  |  |
| "Vis sagsmapper i<br>sagsvinduet"                                                               | Sæt hak i denne tjekboks for at vise sagsmapper, når sagsvinduet<br>åbnes. Du kan altid vise/skjule sagsmapper for den pågældende<br>sag via sagsvinduets bånd.                                                                                                    |  |  |
| Nye sager                                                                                       | Nye sager                                                                                                    |  |  |
| "Anvend følgende<br>sikkerhedsgruppe som<br>standard i<br>adgangsbegrænsningen på<br>nye sager" | Angiv, om nye sager skal tilknyttes en bestemt sikkerhedsgruppe.<br>Udfyldes feltet ikke, tilknyttes der som udgangspunkt ikke nogen<br>sikkerhedsgruppe, når du opretter en sag.<br>Sikkerhedsgrupper anvendes som adgangsgrupper for at beskytte<br>adgang til data i F2. Brugere med privilegiet<br>"Sikkerhedsgruppeadministrator" kan knytte brugere til<br>sikkerhedsgrupper.<br>Læs mere om sikkerhedsgrupper. |  |  |
| "Anvend følgende<br>sagsskabelon som<br>standard på nye sager"                                  | Vælg, hvilken sagsskabelon der skal bruges som standard, når du<br>opretter en ny sag.<br>Læs mere om sagsskabeloner.                                                                                                    |  |  |
| Sagsbehandling                                                                                  |                                                                                                    |  |  |

| Funktion                                                                    | Beskrivelse                                                                                                    |
|-----------------------------------------------------------------------------|----------------------------------------------------------------------------------------------------|
| "Vælg indstillinger for slet<br>sag-rapport"                                | <ul> <li>Vælg, om der skal dannes en slet sag-rapport ved sletning af sager. Opsætningsmuligheden er kun synlig for brugere med enten privilegiet "Kan slette sager" eller rollen "Kan slette alt på sager". Vælg mellem:</li> <li>Spørg mig hver gang</li> <li>Dan aldrig en rapport</li> <li>Dan altid en rapport</li> </ul> |
|                                                                             | Det er muligt at konfigurere, at der ikke kan dannes en rapport<br>over slettede sager. I så fald forsvinder indstillingen fra dialogen.<br>Konfigurationer udføres i samarbejde med cBrain.<br>Læs mere om sletning af sager.                                                                                                 |
| "Spørg mig, om jeg er<br>sikker på, om jeg vil fjerne<br>en akt fra en sag" | Sæt hak i denne tjekboks for at blive bedt om bekræftelse af F2,<br>når du fjerner en akt fra en sag.                                                                                                    |

#### Fanen "Sagsforløb"

Fanen "Sagsforløb er tilgængelig, hvis din organistation har licens til at bruge sagsforløb. Her er det muligt at ændre indstillinger for anvendelse af sagsforløb.

| - Personlige indstillinger        |                                                                                      |  | × |
|-----------------------------------|--------------------------------------------------------------------------------------|--|---|
| Søg i dine personlige indstilling | er                                                                                   |  | Q |
| 🔅 Generelt                        | Sagsforløb<br>Angiv dine personlige indstillinger for anvendelse af sagsforløb i F2. |  |   |
| Dokumenter                        | Visning og layout                                                                    |  |   |
| Sager                             | Vælg redigeringstilstand for sagens oplysninger, når et sagsforløb åbnes             |  |   |
| 💡 Sagsforløb                      | Vælg hvilken opgave, der skal være valgt, når et sagsforløb åbnes                    |  |   |
| Sorrendelser                      | Vis det på den måde, opretteren af sagsforløbet anbefaler 🕶                          |  |   |
| 📀 Godkendelser                    |                                                                                      |  |   |

Figur 12. Fanen "Sagsforløb"

| Funktion                                                                         | Beskrivelse                                                                                                    |
|----------------------------------------------------------------------------------|----------------------------------------------------------------------------------------------------|
| Visning og layout                                                                |                                                                                                    |
| "Vælg redigeringstilstand<br>for sagens oplysninger, når<br>et sagsforløb åbnes" | Vælg redigeringstilstand for sagens oplysninger, når et sagsforløb<br>åbnes.<br>Vælg imellem:<br>• "Manuelt"<br>• "Redigér automatisk, spørg om at gemme".                                                                                                    |
| "Vælg, hvilken opgave, der<br>skal være valgt, når et<br>sagsforløb åbnes"       | <ul> <li>Vælg, hvor du står i sagsforløbet, når du åbner det.</li> <li>Vælg imellem: <ul> <li>"Vis det på den måde, opretteren af sagsforløbet anbefaler"</li> <li>"Vælg ikke en opgave"</li> <li>"Vælg den første opgave"</li> <li>"Vælg den første uafsluttede opgave".</li> </ul> </li> </ul> |

#### Fanen "Forsendelser"

På fanen "Forsendelser" kan du angive dine personlige indstillinger for e-mails og andre forsendelser.

| Personlige indstillinger           |                                                                                                    |      |
|------------------------------------|----------------------------------------------------------------------------------------------------|------|
| Søg i dine personlige indstillinge | er                                                                                                    | 0    |
| Generelt                           | Forsendelser<br>Angiv dine personlige indstillinger for e-mails og andre forsendelser i F2.                                                               |      |
| Dokumenter                         | Oprettelse af forsendelser                                                                                                    | Î    |
| 🔛 Sager 😼 Sagsforløb               | Mig  Qpret e-mail i simpel tilstand ved tryk på 'Ny e-mail'                                                                                               |      |
| Sorrendelser                       | Erstat den primære knap 'Ny akt' med 'Ny e-mail' i båndet                                                                                                 | 1    |
| 🥑 Godkendelser                     | Opret e-mail i simpel tilstand ved tryk på 'Svar', 'Svar og medtag bilag', 'Svar alle' og 'Svar                                                           | alle |
| Aktfelter                          | <ul> <li>Opret e-mail i simpel tilstand ved tryk på 'Videresend' ①</li> <li>Vis advarsel ved skift af forsendelser til kompatibilitetstilstand</li> </ul> |      |

| Funktion                                                                                                    | Beskrivelse                                                                                                    |
|----------------------------------------------------------------------------------------------------|----------------------------------------------------------------------------------------------------|
| Oprettelse af forsendelse                                                                                                    | er                                                                                                    |
| "Vælg, hvem der skal være<br>afsender ved oprettelse af<br>forsendelser:"                                                            | <ul> <li>Vælg, hvem der skal være standardafsender på nyoprettede forsendelser.</li> <li>Vælg imellem: <ul> <li>"Mig"</li> <li>"Min aktuelle enhed".</li> </ul> </li> <li>BEMÆRK Det er altid muligt at vælge en anden afsender i "Fra"-feltet på en e-mail, uanset hvilken opsætning du har valgt som standard.</li> </ul>                                                                                                    |
| "Opret e-mail i simpel<br>tilstand ved tryk på 'Ny e-<br>mail'"                                                                      | Vælg, om e-mails som udgangspunkt skal oprettes i simpel<br>tilstand. En simpel e-mail oprettes uden de metadatafelter, som<br>ellers findes i aktvinduet. Læs mere i afsnittet Ny simpel e-mail.KONFIGURATIONDet er via en konfiguration muligt at<br>fjerne muligheden for at oprette en simpel<br>e-mail.KONFIGURATIONDet er via en konfiguration muligt at<br>fjerne muligheder for at oprette en simpel<br>e-mail.KONFIGURATIONDet er via en konfiguration muligt at<br>fjerne muligheder for at oprette en simpel<br>e-mail.MarkovDet er via en konfiguration muligt at<br>fjerne muligheder for at oprette en simpel<br>e-mail.MarkovI<br>så<br>faldSopsætningsmulighederne.<br> |
| "Erstat den primære knap<br>'Ny akt' med 'Ny e-mail' i<br>båndet"                                                                    | Vælg, om "Ny e-mail" skal fremhæves som den primære knap i<br>menugruppen "Ny" i hovedvinduets bånd. "Ny akt" vil stadig være<br>tilgængelig i menugruppen.<br>Ny akt<br>Ny dokument<br>Ny<br>e-mail Ny godkendelse<br>Ny<br>Figur 14. "Ny e-mail" som primær knap                                                                                                    |
| "Opret e-mail i simpel<br>tilstand ved tryk på 'Svar',<br>'Svar og medtag bilag',<br>'Svar alle' og 'Svar alle og<br>medtag bilag'." | Vælg, om F2 skal åbne det simple e-mailvindue ved klik på "Svar",<br>"Svar og medtag bilag", "Svar alle", og "Svar alle og medtag<br>bilag", også selvom den indkommende e-mail ikke er afsendt i<br>simpel tilstand.<br>Ved besvarelse af e-mailen bibeholdes en eventuel sagstilknytning<br>på den nye e-mail, selvom sagen ikke er synlig i simpel tilstand.                                                                                                    |

| Funktion                                        | Beskrivelse                                                                                   |                                                                                                    |
|-------------------------------------------------|-----------------------------------------------------------------------------------------------|----------------------------------------------------------------------------------------------------|
| 'Videresend'."                                  | Vælg, om F<br>"Videresend"<br>afsendt i sim<br>Ved videres<br>sagstilknytni<br>simpel tilstar | 2 skal åbne det simple e-mailvindue ved klik på<br>7, også selvom den indkommende e-mail ikke er<br>pel tilstand.<br>sendelse af e-mailen bibeholdes en eventuel<br>ng på den nye e-mail, selvom sagen ikke er synlig i<br>nd.                                                                                                    |
| "Vælg adgangsniveau for<br>importerede e-mails" | Vælg, hvilke<br>mails:<br>• Involvered<br>• Enhed<br>• Alle<br>Læs mere on<br><b>BEMÆRK</b>   | t adgangsniveau F2 skal sætte på importerede e-<br>le<br>n adgangsniveauer i F2.<br>Som standard er adgangsniveauet sat til<br>"Involverede". Det kan være en fordel at ændre<br>adgangen til "Enhed", hvis du ikke er til stede<br>grundet ferie eller sygdom. I så fald kan dine<br>kolleger fremsøge de e-mails, som du modtager i<br>din indbakke. |
| Afsendelse                                      |                                                                                               |                                                                                                    |

| Funktion                                                                                                    | Beskrivelse                                                                                                    |  |  |
|----------------------------------------------------------------------------------------------------|----------------------------------------------------------------------------------------------------|--|--|
| "Send alle e-mails som<br>'Send sikkert' ved<br>afsendelse af e-mails til<br>eksterne parter"                             | Vælg, at F2 skal benytte funktionen "Send sikkert", når du sender<br>en e-mail. Du kan fravælge dette på den enkelte e-mail.Image: Send sikkert og dette på den enkelte e-mail.Image: Send sikkert og dette på den enkelte som gette på den enkelte som gette på den enkelte som                                                                                                    |  |  |
| "Spørg mig, om jeg vil<br>oprette parter, der ikke<br>findes i partsregisteret, når<br>jeg sender eller retter en<br>akt" | Vælg, om F2 skal åbne dialogen "Opret parter i partsregisteret"<br>hvis relevant. F2 vil åbne dialogen fra akter og e-mails, der har<br>ukendte parter i forsendelsesfelterne, når du retter, sender eller<br>modtager akten eller e-mailen.Image: the transmission of the transmission of the transmission of the transmission of the transmission of transmission of t |  |  |
| "Udfør automatisk<br>oprydning, når jeg sender<br>en akt"                                                                 | Vælg, at F2 automatisk afslutter en akt og flytter den til "Arkivet",<br>når den sendes.                                                                                                    |  |  |

| Funktion                                                                                                | Beskrivelse                                                                                                    |  |
|----------------------------------------------------------------------------------------------------|----------------------------------------------------------------------------------------------------|--|
| Vedhæftede dokumenter                                                                                   |                                                                                                    |  |
| "Vælg et standardformat<br>for vedhæftede<br>dokumenter på akter ved<br>afsendelse"                     | Vælg, hvilket format vedhæftede dokumenter får, når du sender<br>en e-mail til ekstern modtager: "PDF" eller "Original".                                                                                                    |  |
| "Rens vedhæftede<br>dokumenter ved<br>afsendelse, f.eks. for<br>kommentarer"                            | Vælg, om vedhæftede dokumenter skal renses for metadata, når<br>du sender dem i en e-mail. Rensningen omfatter også<br>kommentarer.                                                                                            |  |
| "Spørg mig, hvilket format<br>vedhæftede dokumenter<br>skal have ved afsendelse<br>(metadataassistent)" | Vælg, om du vil se dialogen "Metadataassistent", inden du sender<br>en e-mail til en ekstern part. I dialogen kan du vælge, hvilket<br>format et dokument skal sendes i, og om det skal renses for<br>metadata.                |  |
|                                                                                                    | Vis ikke igen Send Fortryd send                                                                                                    |  |
|                                                                                                    | Læs mere under Metadata Remover.                                                                                                    |  |
| Kalenderinvitationer                                                                                    |                                                                                                    |  |
| "Åbn kalenderinvitationer<br>eksternt"                                                                  | Vælg, om kalenderinvitationer skal åbnes direkte i Microsoft<br>Outlook fra F2-indbakken, når du trykker <b>Enter</b> eller dobbeltklikker<br>på dem. F2 åbner som standard kalenderinvitationer i indbakken<br>som en e-mail. |  |
|                                                                                                    | Denne opsætning forudsætter, at<br>BEMÆRK kalenderintegration er aktiveret på den<br>pågældende F2-installation.                                                                                                    |  |

KONFIGURATION

Det er muligt at tilføje kompatibilitetstilstand for visse dokumenter via en konfiguration. Når konfigurationen er aktiv, kan du højreklikke i aktdokumentet, hvis en e-mail ikke vises korrekt og vælge at få vist aktdokumentet og HTML-dokumenter i kompatibilitetstilstand. I denne tilstand slås stavekontrollen fra. Hvis konfigurationen er slået til, kan du se tjekboksen "Vis advarsel ved skift af e-mail til kompatibilitetstilstand" under "Oprettelse af forsendelser" på fanen "Forsendelser". Konfigurationer udføres i samarbejde med cBrain.

#### Fanen "Godkendelser"

På fanen "Godkendelser" kan du vælge indstillinger for dine godkendelser. Fanen er tilgængelig, hvis modulet Godkendelser er installeret.

| Personlige indstillinger          |                                                                                                    |  |  |
|-----------------------------------|----------------------------------------------------------------------------------------------------|--|--|
| Søg i dine personlige indstilling | er Q                                                                                                    |  |  |
| Generelt                          | Godkendelser<br>Vælg indstillinger for dine godkendelser i F2.                                                                                                    |  |  |
| Dokumenter                        | Visning og layout                                                                                                    |  |  |
| Sager                             | <ul> <li>Vis uddrag af bemærkninger på godkendelser</li> <li>Vis kopimodtagere på godkendelser</li> <li>Carra prin og vit eftekte vission eftekteren som så ins udfasse en sodlage beskendlige</li> </ul> |  |  |
| Forsendelser                      | Godkendelsesforløb                                                                                                    |  |  |
| Godkendelser                      | Vælg en standardgodkendelsesskabelon                                                                                                    |  |  |
| Aktfelter                         | ▼                                                                                                    |  |  |
| ♥ Chat ⑦ Tid og sprog             | Vælg en standardslusegodkender                                                                                                    |  |  |

Figur 18. Fanen "Godkendelser"

| Funktion                                                                                                    | Beskrivelse                                                                                                    |  |
|----------------------------------------------------------------------------------------------------|----------------------------------------------------------------------------------------------------|--|
| Visning og layout                                                                                               |                                                                                                    |  |
| "Vis uddrag af bemærkninger<br>på godkendelser"                                                                 | Vælg, om F2 skal vise uddrag af bemærkninger direkte i<br>oversigten over godkendelsens trin. Uddraget vises under<br>navnet på den pågældende godkender.<br>Læs mere om bemærkninger på godkendelser under Start<br>godkendelsesforløb.                                                                                                    |  |
| "Vis kopimodtagere på<br>godkendelser"                                                                          | Vælg, om du vil se kopimodtageres navne på godkendelsestrin. Læs mere om kopimodtagere.                                                                                                    |  |
| "Spørg mig, om jeg vil afslutte<br>visning af dokumentversioner,<br>når jeg udfører en<br>godkendelseshandling" | Vælg, om F2 skal vise nedenstående dialog, når du forsøger at behandle en godkendelse, mens dokumentversioner vises i godkendelsesloggen.         Image: The state of the state of the |  |
| Godkendelsesforløb                                                                                              |                                                                                                    |  |
| "Vælg en<br>standardgodkendelsesskabelon"                                                                       | Vælg, hvilken godkendelsesskabelon (om nogen) du vil bruge<br>som standard, når du opretter et nyt godkendelsesforløb.                                                                                                    |  |
| "Vælg en<br>standardslusegodkender"                                                                             | Hvis du er slusesekretær, som håndterer godkendelser for<br>flere slusegodkendere, kan du vælge en<br>standardslusegodkender fra dropdown-menuen her.<br>Standardslusegodkenderens informationer bliver vist i<br>kolonnerne "Dage til sorteringsfrist", "Sluseflag",<br>"Sluseplacering" og "Slusesorteringsfrist", hvis disse tilføjes<br>på lister, som ikke hører til godkendelsesslusen.                                                                                                    |  |

#### Fanen "Aktfelter"

Tilpas visning af aktvinduets felter og layout.

| 💄 Personlige indstilli                                               | nger 🗕 🗖 🗙                                                                                                    |
|----------------------------------------------------------------------|----------------------------------------------------------------------------------------------------|
| Søg i dine personlige indstillinge                                   | er Q                                                                                                    |
| 🗱 Generelt                                                           | Aktfelter<br>Tilpas din visning af aktvinduets felter og layout.                                                                                                    |
| Dokumenter                                                           | Vælg, hvilke grupper af aktens metadatafelter der skal vises, når du åbner en forsendelsesakt, såsom en simpel e-mail.                                                |
| <ul><li>Sagsforløb</li><li>Forsendelser</li></ul>                    | Standardfelter Avancerede felter Udvidede felter                                                                                                    |
| Godkendelser                                                         | <ul> <li>☐ Godkendelsesfelter</li> <li>☑ Husk bredden af dokumentområdet, hvis jeg ændrer den.</li> </ul>                                                             |
|                                                                      | Akt, der er under behandling                                                                                                    |
| <ul><li>Tid og sprog</li><li>Notifikationer</li><li>Bruger</li></ul> | Vælg, hvilke grupper af aktens metadatafelter der skal vises, når du åbner en akt, der er under behandling.          Forsendelsesfelter         Image: Standardfelter |

#### Figur 20. Fanen "Aktfelter"

| Funktion                                                                                                    | Beskrivelse                                                                                                    |  |  |
|----------------------------------------------------------------------------------------------------|----------------------------------------------------------------------------------------------------|--|--|
| Simpel forsendelse                                                                                                    | Simpel forsendelse                                                                                                    |  |  |
| "Vælg, hvilke grupper af<br>aktens metadatafelter der<br>skal vises, når du åbner en<br>forsendelsesakt, såsom en<br>simpel e-mail." | Vælg mellem:<br>• Forsendelsesfelter<br>• Standardfelter<br>• Avancerede felter<br>• Udvidede felter<br>• Godkendelsesfelter                                                                                                    |  |  |
| "Husk bredden af<br>dokumentområdet, hvis<br>jeg ændrer den."                                                                        | Sæt kryds for at få F2 til at huske bredden af dokumentområdet,<br>hvis du ændrer den.                                                                                                    |  |  |
| Akt, der er under behand                                                                                                    | lling                                                                                                    |  |  |
| "Vælg, hvilke grupper af<br>aktens metadatafelter der<br>skal vises, når du åbner en<br>akt, der er under<br>behandling"             | <ul> <li>Vælg mellem:</li> <li>Forsendelsesfelter</li> <li>Standardfelter</li> <li>Avancerede felter (vælg også, om felterne kun skal vises, hvis aktens avancerede felter er blevet ændret efter oprettelse af akten)</li> <li>Udvidede felter (vælg også, om felterne kun skal vises, hvis aktens udvidede felter er blevet ændret efter oprettelse af akten)</li> <li>Godkendelsesfelter</li> </ul> |  |  |
| "Husk bredden af<br>dokumentområdet, hvis<br>jeg ændrer den."                                                                        | Sæt kryds for at få F2 til at huske bredden af dokumentområdet, hvis du ændrer den.                                                                                                    |  |  |
| Forsendelse, der er under behandling                                                                                                 |                                                                                                    |  |  |

| Funktion                                                    | Beskrivelse                                                                                                    |  |
|-------------------------------------------------------------|----------------------------------------------------------------------------------------------------|--|
|                                                             | aktens avancerede felter er blevet ændret efter oprettelse af akten)                                                                                            |  |
|                                                             | <ul> <li>Udvidede felter (vælg også, om felterne kun skal vises, hvis<br/>aktens udvidede felter er blevet ændret efter oprettelse af<br/>akten)</li> </ul>     |  |
|                                                             | Godkendelsesfelter                                                                                                    |  |
| Husk bredden af<br>dokumentområdet, hvis<br>jeg ændrer den. | Sæt kryds for at få F2 til at huske bredden af dokumentområdet,<br>hvis du ændrer den.                                                                          |  |
| Aktiv godkendelse                                           |                                                                                                    |  |
| Vælg, hvilke grupper af                                     | Vælg mellem:                                                                                                    |  |
| aktens metadatafelter der<br>skal vises, når du åbner en    | • Forsendelsesfelter                                                                                                    |  |
| aktiv godkendelse.                                          | Standardfelter                                                                                                    |  |
|                                                             | <ul> <li>Avancerede felter (vælg også, om felterne kun skal vises, hvis<br/>aktens avancerede felter er blevet ændret efter oprettelse af<br/>akten)</li> </ul> |  |
|                                                             | <ul> <li>Udvidede felter (vælg også, om felterne kun skal vises, hvis<br/>aktens udvidede felter er blevet ændret efter oprettelse af<br/>akten)</li> </ul>     |  |
|                                                             | Godkendelsesfelter                                                                                                    |  |
| Husk bredden af<br>dokumentområdet, hvis<br>jeg ændrer den. | Sæt kryds for at få F2 til at huske bredden af dokumentområdet,<br>hvis du ændrer den.                                                                          |  |

### Fanen "Chat"

På fanen "Chat" er det muligt at tilpasse indstillingerne for visning af chats.

| 💄 Personlige indstilli            | nger –                                                                                                    | x     |
|-----------------------------------|----------------------------------------------------------------------------------------------------|-------|
| Søg i dine personlige indstilling | er                                                                                                    | <br>0 |
| Generelt                          | Chat<br>Angiv dine personlige indstillinger for visning og anvendelse af chats i F2.<br>Indstillinger for chat                                                              |       |
| Sager<br>Sagsforløb               | <ul> <li>Anvend nyt chatvindue med optimeret design og mulighed for at se læstmarkeringer på chatbeskeder</li> <li>Markér en chat som set, når jeg har åbnet den</li> </ul> |       |
| Godkendelser<br>Godkendelser      |                                                                                                    |       |
| Chat                              |                                                                                                    |       |
| Antifikationer                    |                                                                                                    |       |

Figur 21. Fanen "Chat"

Indholdet gennemgås i følgende tabel.

| Funktion                                                                                                    | Beskrivelse                                                                                                    |
|----------------------------------------------------------------------------------------------------|----------------------------------------------------------------------------------------------------|
| "Anvend nyt chatvindue med<br>optimeret design og mulighed<br>for at se læstmarkeringer på<br>chatbeskeder" | Sæt hak i denne tjekboks for at benytte et nyt og forbedret<br>design af chatvinduet. Hvis der ikke er hak i tjekboksen, bruges<br>det gamle chatvindue. |
| "Markér en chat som set, når<br>jeg har åbnet den"                                                          | Sæt hak i denne tjekboks for at markere chatten som set, når<br>du har åbnet eller lukket den.                                                           |

#### Fanen "Tid og sprog"

På denne fane kan du tilpasse dine indstillinger for tid og sprog i F2.

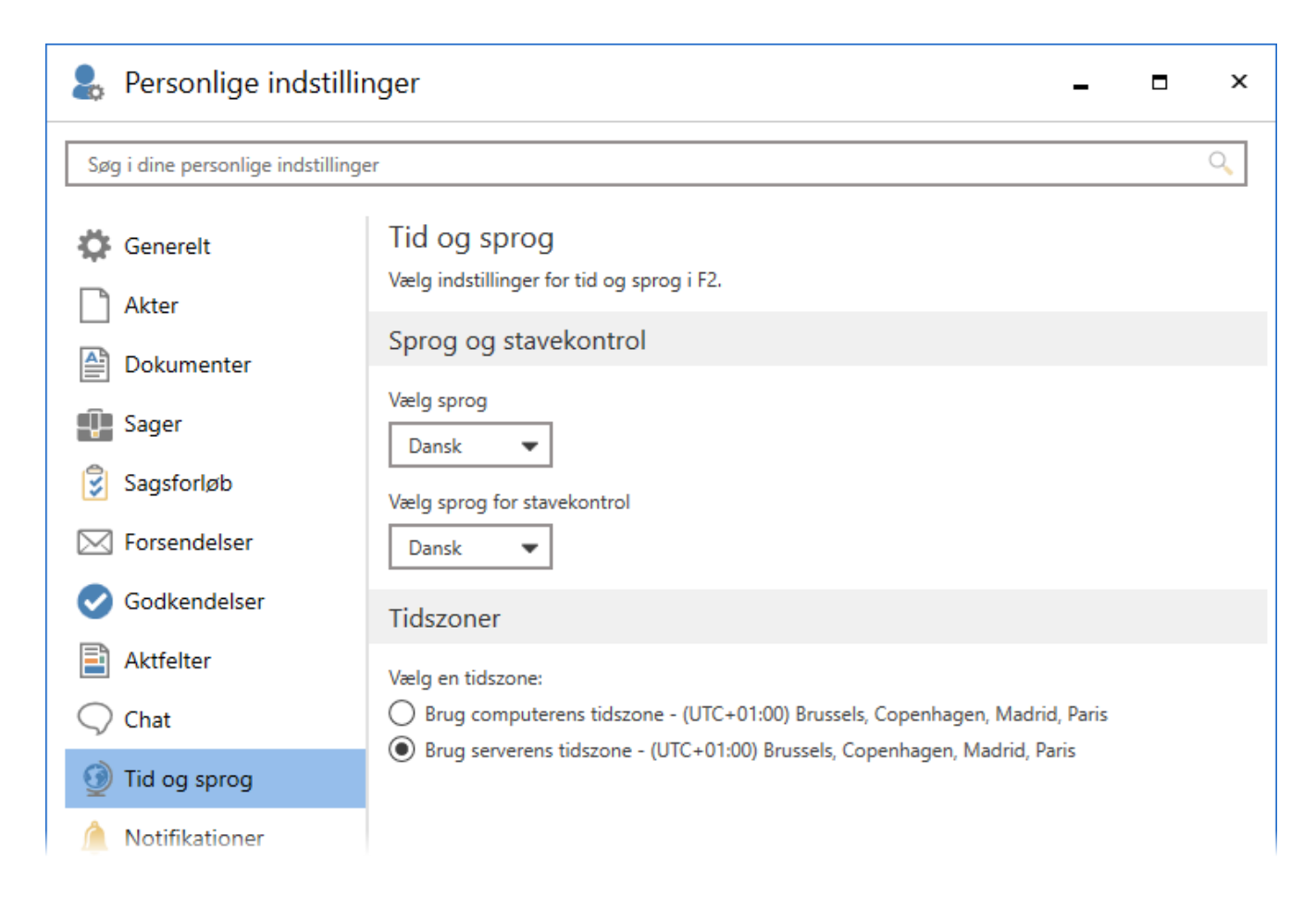

Figur 22. Fanen "Tid og sprog"

| Funktion                      | Beskrivelse                                                                                                    |  |
|-------------------------------|----------------------------------------------------------------------------------------------------|--|
| Sprog og stavekontrol         |                                                                                                    |  |
| "Vælg sprog:"                 | Vælg sprog for din F2 i dropdown-menuen. F2 er p.t.<br>tilgængelig på dansk, engelsk og tysk. Hvis din organisation har<br>tilvalgt flere sprog til organisationens F2, kan du vælge imellem<br>dem i dropdown-menuen. Når du har valgt et sprog og klikker<br>på <b>OK</b> , bliver du bedt om at genstarte F2 for at ændringerne<br>slår igennem. |  |
|                               | ⑦ Ændringer kræver genstart ×                                                                                                    |  |
|                               | Nogle af de ændringer, du har foretaget i dine personlige indstillinger, kræver genstart af F2, før de bliver aktiveret. Vil du genstarte din F2 nu?                                                                                                    |  |
|                               | Genstart nu Genstart senere Annullér                                                                                                    |  |
|                               | Figur 23. Genstart F2 for at ændre sprog                                                                                                    |  |
| "Vælg sprog for stavekontrol" | Vælg sprog for stavekontrollen i F2 i dropdown-menuen.                                                                                                    |  |
| Tidszoner                     |                                                                                                    |  |
| "Vælg en tidszone"            | Her kan du vælge enten at benytte F2-klientens eller serverens<br>tidszone. Den valgte tidszone påvirker bl.a. frister og<br>tidsstempling på chats.                                                                                                    |  |
|                               | <ul> <li>"Brug computerens tidzone": Med denne valgmulighed vil du<br/>altid se frister i din lokale tid, også når du er udenlands. Dato<br/>og klokkeslæt i for eksempel frister eller søgninger vil også<br/>følge lokal tid. Andre F2-brugere, der er i en anden tidszone,<br/>vil se dato og klokkeslæt i deres egen tidszone.</li> </ul>       |  |
|                               | <ul> <li>"Brug serverens tidszone". Med denne valgmulighed<br/>benytter frister o.l. serverens tidszone. Det betyder for<br/>eksempel, at du fortsat vil se frister i dansk tid, når du er<br/>udenlands.</li> </ul>                                                                                                    |  |
|                               | Dato og klokkeslæt, der bliver genereret på serveren, bliver<br>altid vist i serverens tidszone. Det påvirker for eksempel<br>omdannelse af Word-filer til PDF.                                                                                                    |  |
|                               | KONFIGURATION Denne opsætning konfigureres i samarbejde med cBrain.                                                                                                    |  |

### Fanen "Notifikationer"

På denne fane kan til tilpasse dine indstillinger for notifikationer.

| 💄 Personlige indstilli            | nger – – ×                                                                                                    |
|-----------------------------------|----------------------------------------------------------------------------------------------------|
| Søg i dine personlige indstilling | er Q                                                                                                    |
| Generelt                          | Notifikationer<br>Tilpas dine indstillinger for notifikationer.                                                                                                    |
| Akter                             | F2 app-ikon i proceslinjen                                                                                                    |
| 🖳 Sager                           | <ul> <li>Vis antal notifikationer for min personlige indbakke på F2 app-ikonet i min proceslinje</li> <li>F2 app-ikonet skal blinke, når jeg får en ny akt i:</li> </ul> |
| Sagsforløb                        | Min personlige indbakke                                                                                                    |
| Forsendelser                      |                                                                                                    |
|                                   | Notificér mig, når en masseoperation fejler                                                                                                    |
| Chat                              |                                                                                                    |
| 藰 Tid og sprog                    |                                                                                                    |
| A Notifikationer                  |                                                                                                    |
| 👤 Bruger                          |                                                                                                    |

Figur 24. Fanen "Notifikationer"

| Funktion                                                                                           | Beskrivelse                                                                                                    |
|----------------------------------------------------------------------------------------------------|----------------------------------------------------------------------------------------------------|
| F2 app-ikon i proceslinjen                                                                         |                                                                                                    |
| "Vis antal notifikationer for<br>min personlige indbakke på<br>F2 app-ikonet i min<br>proceslinje" | Sæt hak i denne tjekboks for at vise antallet af notifikationer på<br>F2-ikonet i Windows' proceslinje.                                     |
| "Min personlige indbakke"                                                                          | Er der sat hak i denne tjekboks, blinker F2-ikonet i computerens<br>proceslinje, når du modtager en akt i din personlige indbakke.          |
| "En af mine enheders<br>indbakker"                                                                 | Er der sat hak i denne tjekboks, blinker F2-ikonet i computerens<br>proceslinje, når du modtager en akt i en af dine enheders<br>indbakker. |
| Masseoperation                                                                                     |                                                                                                    |
| "Notificér mig, når en masseoperation fejler"                                                      | Sæt hak i denne tjekboks for at vise en advarsel, hvis en masseoperation fejler.                                                            |

#### Fanen "Bruger"

Du kan også administrere andre generelle indstillinger for F2 fra fanen "Bruger". For eksempel kan du opsætte et "Ikke til stede"-autosvar eller give en anden bruger rettigheder til at agere på vegne af dig.

Du kan også vælge en standardrolle. Hvis du har flere jobroller, kan du vælge at få vist dialogen "Rollevælger" ved login.

| Personlige indstillinger          |                                                                                  |         | ×  |
|-----------------------------------|----------------------------------------------------------------------------------|---------|----|
| Søg i dine personlige indstilling | er                                                                               |         | Q  |
| Generelt                          | Bruger<br>Vælg generelle indstillinger for din bruger i F2.                      |         |    |
| Dokumenter                        | Ikke til stede                                                                   |         | Î  |
| E Sager                           | Jeg er ikke til stede i denne periode:                                           |         |    |
| Sagsforløb                        | Fra 📅 - Til 📅                                                                    |         |    |
| Godkendelser                      | Send følgende autosvar en gang til hver afsender                                 |         |    |
| Aktfelter                         |                                                                                  |         |    |
| Chat                              |                                                                                  |         |    |
| Notifikationer                    | På vegne af mig<br>Giv en anden bruger rettigheder til at agere på vegne af mig. |         |    |
| <b>&amp;</b> Bruger               | Oversigt over brugere, der kan gå på vegne af mig:                               |         | Ŧ  |
|                                   | Nulstil OK                                                                       | Annullé | ér |

Figur 26. Fanen "Bruger"

De enkelte muligheder gennemgås i følgende tabel.

| Funktion                                              | Beskrivelse                                                                                                    |
|-------------------------------------------------------|----------------------------------------------------------------------------------------------------|
| Ikke til stede                                        |                                                                                                    |
| "Aktivér "Ikke til stede""                            | Sæt hak i tjekboksen for at angive, at du ikke er til stede. Hakket<br>aktiverer "Ikke til stede"-funktionen, som sender et autosvar ud,<br>når du modtager intern post i F2.                             |
|                                                       | Autosvaret er gældende ved intern kommunikation i F2. Skal<br>eksterne afsendere også modtage et autosvar, skal dette<br>synkroniseres til organisationens pågældende e-mailkonto.                        |
|                                                       | <b>BEMÆRK</b> Hvis du ikke har angivet "Til"-dato, skal du fjerne hakket manuelt, når du igen er til stede.                                                                                               |
|                                                       | Når "Ikke til stede" er aktiveret, vises et "Ikke til stede"-ikon de<br>steder, hvor dit brugernavn er anført. Det gælder for eksempel i<br>chatvinduet, hvor det er muligt at se chatdeltagernes status. |
| "Jeg er ikke til stede i<br>denne periode:"           | Angiv perioden, hvor du ikke er til stede. Her kan du indtaste en dato eller vælge en fra kalenderen.                                                                                                    |
|                                                       | "Ikke til stede" aktiveres automatisk, når den angivne periode<br>starter, og deaktiveres automatisk, når den angivne periode<br>slutter.                                                                 |
| "Send følgende autosvar<br>én gang til hver afsender" | Skriv det autosvar, der sendes, når andre brugere prøver at kontakte dig via F2 under fraværsperioden.                                                                                                    |
|                                                       | BEMÆRK Hver afsender modtager kun dit autosvar én gang.                                                                                                    |
| På vegne af mig                                       |                                                                                                    |

| Funktion                                                                 | Beskrivelse                                                                                                    |
|--------------------------------------------------------------------------|----------------------------------------------------------------------------------------------------|
| "Oversigt over brugere,<br>der kan gå på vegne af<br>mig:"               | <ul> <li>Hvis du har givet på vegne af-rettigheder til en anden bruger, kan du se følgende i oversigten:</li> <li>Hvem rettigheden er givet til.</li> <li>Området, der er givet rettighed til.</li> <li>Hvor længe rettigheden er aktiv.</li> <li>Klik på krydsikonet ud for den tildelte på vegne af-rettighed i oversigten for at slette den.</li> <li>På vegne af-rettigheder slettes automatisk, når datoen angivet i "Aktiv til" bliver overskredet.</li> </ul> |
| "Vis på vegne af-<br>rettigheder, som er tildelt<br>af en administrator" | Sæt hak her for at vise de på vegne af-rettigheder i oversigten,<br>som er tildelt af en bruger med privilegiet "På-vegne-af-<br>administrator".                                                                                                    |

| Funktion                                                      | Beskrivelse                                                                                                    |
|---------------------------------------------------------------|----------------------------------------------------------------------------------------------------|
|                                                               | begrænset periode. Hvis du ikke udfylder felterne "Fra" og "Til",<br>får din kollega på vegne af-rettigheder i en ubegrænset<br>periode.                                                                                                    |
|                                                               | • Klik på <b>OK</b> for at afslutte og tildele på vegne af-rettigheden.                                                                                                    |
|                                                               | Det er muligt at gemme en "På vegne af"-<br>BEMÆRK opsætning, mens du er på vegne af en anden<br>bruger. Andre brugeropsætninger gemmes ikke.                                                                                                    |
| Signaturer                                                    |                                                                                                    |
| "Opret eller redigér dine signaturer i F2"                    | Klik på <b>Åbn signaturer</b> for at åbne dialogen "Signaturer", hvorfra<br>du kan oprette eller redigere signaturer.                                                                                                    |
| Login                                                         |                                                                                                    |
| "Vælg denne rolle som<br>standardrolle:"                      | <ul> <li>Vælg, hvilken rolle du som standard vil logge ind med.</li> <li>Du kan vælge imellem de jobroller, som du er blevet tildelt af en bruger med privilegiet "Brugeradministrator".</li> <li>Det er desuden din standardrolle, som sættes som ansvarlig på importerede e-mails. Dermed afgør standardrollen, hvilken enhed der kan se og tilgå en importeret e-mail, når du sætter adgangsniveauet til "Enhed".</li> <li>Læs mere om adgangsniveau for importerede e-mails i afsnittet Fanen "Generelt".</li> </ul> |
| "Log mig automatisk ind<br>med min standardrolle:<br>(rolle)" | Vælg, om du automatisk vil logges ind med din standardrolle, når<br>du starter F2.                                                                                                    |

| Beskrivelse                                                                                    |                                                                                                    |  |  |  |
|------------------------------------------------------------------------------------------------|----------------------------------------------------------------------------------------------------|--|--|--|
|                                                                                                | Figur 28. Dialogen "Vælg rolle"                                                                                                    |  |  |  |
| Sæt hak i denne tjekboks for at få F2 til at bede om bekræftelse,<br>før du lukker programmet. |                                                                                                    |  |  |  |
|                                                                                                |                                                                                                    |  |  |  |
| Slå single sig<br>din adgangsk<br>BEMÆRK                                                       | gn-on til eller fra. Uden single sign-on skal du indtaste<br>kode, hver gang du starter F2.<br>Selvom der ikke er sat hak i dette felt, kan du<br>stadig vælge single sign-on ved login. Med single<br>sign-on bruges Windows-login til at logge på F2. |  |  |  |
|                                                                                                | Beskrivelse<br>Sæt hak i de<br>før du lukker<br>Slå single sig<br>din adgangsk<br>BEMÆRK                                                                                                    |  |  |  |

### Standardindstillinger

Du kan hente en række standardindstillinger via menuen "Standardindstillinger". Indstillingerne inkluderer til- og fravalgte opsætninger samt indstillinger for lister og kolonner. Kolonneindstillinger afgør, hvilke kolonner der vises i resultatlisten, deres rækkefølge og bredde, og hvordan kolonnerne sorteres og eventuelt grupperes.

En bruger med privilegiet "Indstillingsadministrator" kan i dialogen "Standardindstillinger" oprette standardindstillinger tilpasset de forskellige brugeres roller. Forskellige roller kan have forskellige opsætningsbehov.

Læs mere om administration af standardindstillinger.

Hent en standardindstilling ved at gå til fanen "Indstillinger" i F2's hovedvindue. Klik på **Standardindstillinger**, så dialogen "Standardindstillinger" åbner.

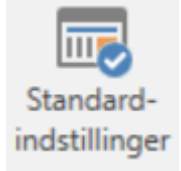

Figur 30. Menupunktet "Standardindstillinger"

Dialogen viser de tilgængelige standardindstillinger. Vælg den standardindstilling, som du ønsker at anvende, og klik på **Anvend denne standardindstilling**.

|                                     | -                                 | ×                |  |   |
|-------------------------------------|-----------------------------------|------------------|--|---|
| Standardindstillinger               | Administrer standardindstillinger | Nye brugere      |  | ^ |
| Anvend denne<br>standardindstilling |                                   |                  |  |   |
| Standardindstillinger               | ▼ Indstillingstype                | Senest opdateret |  |   |
| Sagsbehandler i Ledelsessekret      | ariat Kolonneindstillinger        | 06-01-2022 13:17 |  |   |
| Sagsbehandler i Kvalitet            | Personlige indstillinger          | 20-12-2019 09:32 |  |   |
| Sagsbehandler i HR                  | Personlige indstillinger          | 06-01-2022 13:16 |  |   |
| Sagsbehandler i HR                  | Personlige indstillinger          | 17-12-2019 15:38 |  |   |
| Kontorchefer                        | Listeindstillinger                | 07-01-2022 10:20 |  |   |
| Kontorchef                          | Kolonneindstillinger              | 11-12-2024 13:46 |  |   |
| Klaus' opsætning                    | Kolonneindstillinger              | 11-12-2024 15:30 |  |   |
|                                     |                                   |                  |  |   |
|                                     |                                   |                  |  |   |

Figur 31. Dialogen "Standardindstillinger"

Når du klikker **Anvend denne standardindstilling**, overskrives dine eksisterende standardindstillinger med dem, du har valgt i dialogen. Du notificeres med en Windows-notifikation om, at dit valg af indstillinger er slået igennem.

## Billede på bruger

I F2 kan der tilføjes billeder på F2-brugere, enheder og eksterne parter. Billeder bliver vist i partsegenskabsdialogen for brugere, enheder og eksterne parter. For F2-brugere vises billedet også i chatvinduet og i brugeridentifikationen øverst i højre hjørne i hoved-, akt- og sagsvinduet.

| 💄 Klau     | s Salomon 🗕 🗙  |
|------------|----------------|
| Generelt   | Privat Andet   |
|            | Bruger         |
| Navn       |                |
| Navn       | Klaus Salomon  |
| Brugernavn | Klaus Salomon  |
| Initialer  | KLS            |
| Titel      |                |
| Kontakt    |                |
| E-mail     | kls@dok-org.dk |
| Telefon    |                |
| Mobil      |                |
| Lokalnr.   |                |
| Fax        |                |
|            |                |
|            |                |
|            | ОК             |

Figur 32. Billede i partsegenskabsdialogen

Du kan som udgangspunkt kun tilføje, skifte og fjerne billede på din egen bruger og på private eksterne parter. Det kræver privilegiet "Brugeradministrator" at tilføje, skifte eller fjerne billede for enheder og andre F2-brugere.

Du kan både se og skifte dit billede via brugeridentifikationen. Identifikationen er placeret øverst i højre hjørne i hoved-, akt- og sagsvinduet.

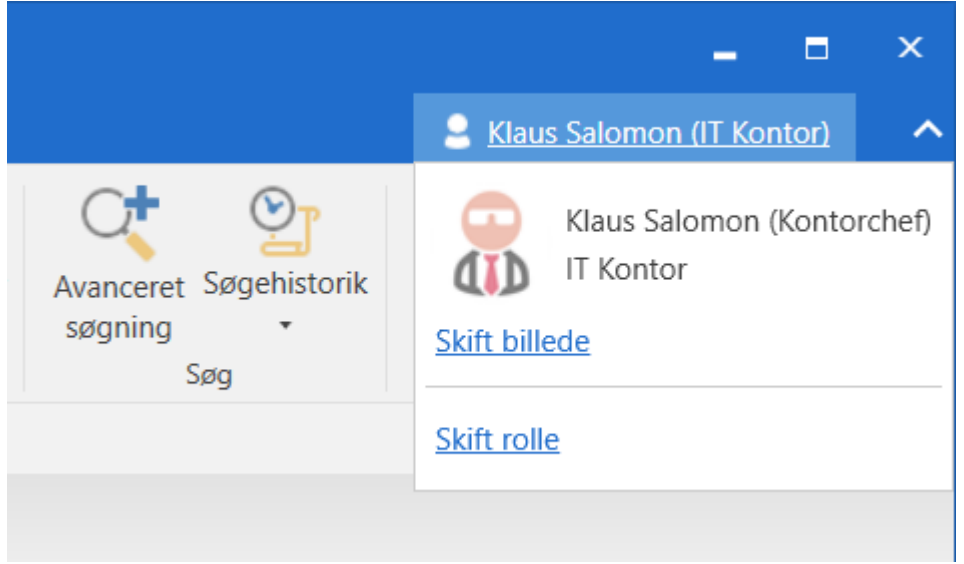

Figur 33. Skift billede via brugeridentifikation

Læs mere om at tilføje og skifte billeder.

### **Opsætning af visning i F2**

På fanen "Indstillinger" styres visningen af lister og mapper i F2. Du kan tilpasse visningen for hver enkelt liste, søgning og mappe. Læs mere om kolonneindstillinger i resultatlisten.

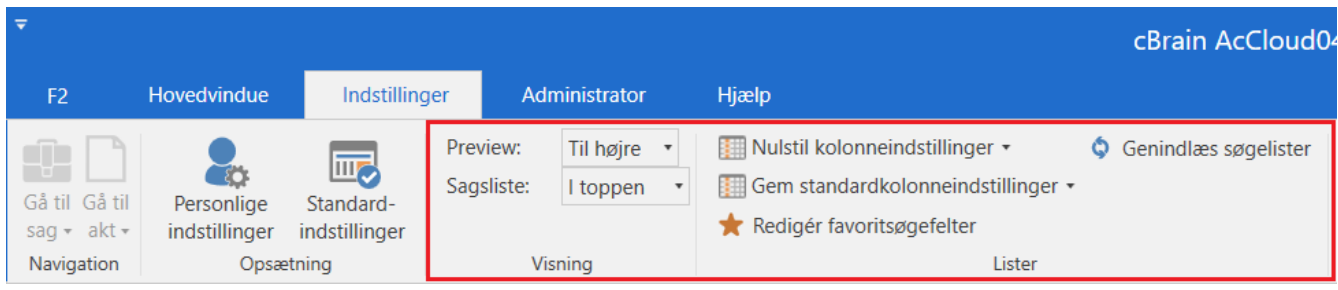

Figur 34. Menugrupperne "Visning" og "Lister"

Nedenfor beskrives alle funktionerne i menugrupperne "Visning" og "Lister" bortset fra "Redigér favoritsøgefelter". Læse mere om dette menupunkt i Søgegruppen "Favoritsøgefelter".

| Funktion                       | Beskrivelse                                                                                                    |  |  |  |  |  |  |  |
|--------------------------------|----------------------------------------------------------------------------------------------------|--|--|--|--|--|--|--|
| "Preview:"                     | Previewet giver dig et overblik over indholdet på en akt. Klik på en<br>akt i hovedvinduet for at se et preview af aktdokumentet. Klik på<br>et af aktens vedhæftede dokumenter for at se et preview af<br>dokumentet.                                                                                                    |  |  |  |  |  |  |  |
|                                | Du kan vælge én af tre placeringer for hovedvinduets preview:                                                                                                    |  |  |  |  |  |  |  |
|                                | • "Til højre"                                                                                                    |  |  |  |  |  |  |  |
|                                | • "I bunden"                                                                                                    |  |  |  |  |  |  |  |
|                                | • "Skjult".                                                                                                    |  |  |  |  |  |  |  |
|                                | Hvis du vælger "Skjult", vises previewet ikke.                                                                                                    |  |  |  |  |  |  |  |
|                                | <b>BEMÆRK</b> Previewet viser ikke alle sider af lange vedhæftede dokumenter. F2 gør dig opmærksom på, hvis et vedhæftet dokument er længere, end previewet kan vise.                                                                                                    |  |  |  |  |  |  |  |
| "Sagsliste:"                   | Vælg, hvor du vil se listen med sager, når du har valgt visning af sager i resultatlisten.                                                                                                    |  |  |  |  |  |  |  |
|                                | Du kan vælge en af to placeringer for sagslisten:                                                                                                    |  |  |  |  |  |  |  |
|                                | "Til venstre"                                                                                                    |  |  |  |  |  |  |  |
|                                | • "I toppen".                                                                                                    |  |  |  |  |  |  |  |
|                                | Når sagslisten placeres til venstre, viser F2 aktlisten til sagslistens<br>højre side. Når sagslisten placeres i toppen af hovedvinduet, viser<br>F2 aktlisten under sagslisten.                                                                                                    |  |  |  |  |  |  |  |
| "Nulstil kolonneindstillinger" | Dette menupunkt indeholder to funktioner: "Nulstil kolonneindstillinger" og "Nulstil standardkolonneindstillinger".                                                                                                    |  |  |  |  |  |  |  |
|                                | 🔝 Nulstil kolonneindstillinger 🝷                                                                                                    |  |  |  |  |  |  |  |
|                                | IIII Nulstil kolonneindstillinger                                                                                                    |  |  |  |  |  |  |  |
|                                | Nulstil standardkolonneindstillinger                                                                                                    |  |  |  |  |  |  |  |
|                                | Figur 35. Nulstil kolonneindstillinger                                                                                                    |  |  |  |  |  |  |  |
|                                | Brug funktionen <b>Nulstil kolonneindstillinger</b> til at overskrive de<br>nuværende kolonneindstillinger for den valgte liste. Listens<br>nuværende kolonneindstillinger bliver overskrevet med de globale<br>standardkolonneindstillinger. Hvis du har gemt dine egne<br>standardkolonneindstillinger, bliver listen overskrevet med disse. |  |  |  |  |  |  |  |

| Funktion                              | Beskrivelse                                                                                                    |
|---------------------------------------|----------------------------------------------------------------------------------------------------|
|                                       | Funktionen <b>Nulstil standardkolonneindstillinger</b> tilgås ved klik<br>på menupunktets dropdown-pil. Det bruges, hvis du har gemt<br>dine egne kolonneindstillinger og ønsker at fjerne dem. De bliver<br>erstattet med de globale standardkolonneindstillinger. |
| "Gem<br>standardkolonneindstillinger" | Gør de aktuelle kolonneindstillinger for den valgte liste eller<br>mappe til dine standardkolonneindstillinger for dine andre lister<br>og mapper.                                                                                                    |
| "Genindlæs søgelister"                | Klik her for at genindlæse alle søgelister til venstre i<br>hovedvinduet.<br>Genindlæs søgelister<br>Figur 37. Genindlæs søgelister                                                                                                    |

I F2 er der tre forskellige niveauer af kolonneindstillinger. De gennemgås i følgende tabel.

| Niveau                                  | Beskrivelse                                                                                                    |  |  |  |  |
|-----------------------------------------|----------------------------------------------------------------------------------------------------|--|--|--|--|
| Basiskolonneindstillinger               | Leveres med F2 og kan ikke ændres.                                                                                                    |  |  |  |  |
| Globale<br>standardkolonneindstillinger | Oprettes af en bruger med privilegiet "Resultatlisteadministrator".<br>Når en sådan bruger gemmer en ikke-personlig søgning med<br>kolonneindstillinger, der ikke er basis, husker F2 brugerens valgte<br>kolonneindstillinger som global standard.                                                                                                    |  |  |  |  |
| Standardkolonneindstillinger            | Når du ændrer kolonneindstillingerne for en given liste, kan du<br>vælge at gemme dem som dine personlige<br>standardkolonneindstillinger ved klik på <b>Gem</b><br><b>standardkolonneindstillinger</b> . Derefter har du et sæt personlige<br>standardkolonneindstillinger, som du kan anvende på andre lister.<br>Det gør du ved at vælge en liste og klikke <b>Nulstil</b><br><b>kolonneindstillinger</b> . |  |  |  |  |

F2 husker de aktuelle kolonneindstillinger, når du gemmer en søgning som en liste. Hvis du ikke har ændret listens kolonneindstillinger eller gemt personlige standardkolonneindstillinger, bruger

### Signaturer

Du kan oprette eller redigere en signatur fra dialogen "Signaturer". Dialogen kan både tilgås fra fanen "Bruger" i dialogen "Personlige indstillinger" og fra skriverudens værktøjslinje i aktvinduet ved klik på **Redigér signaturer**.

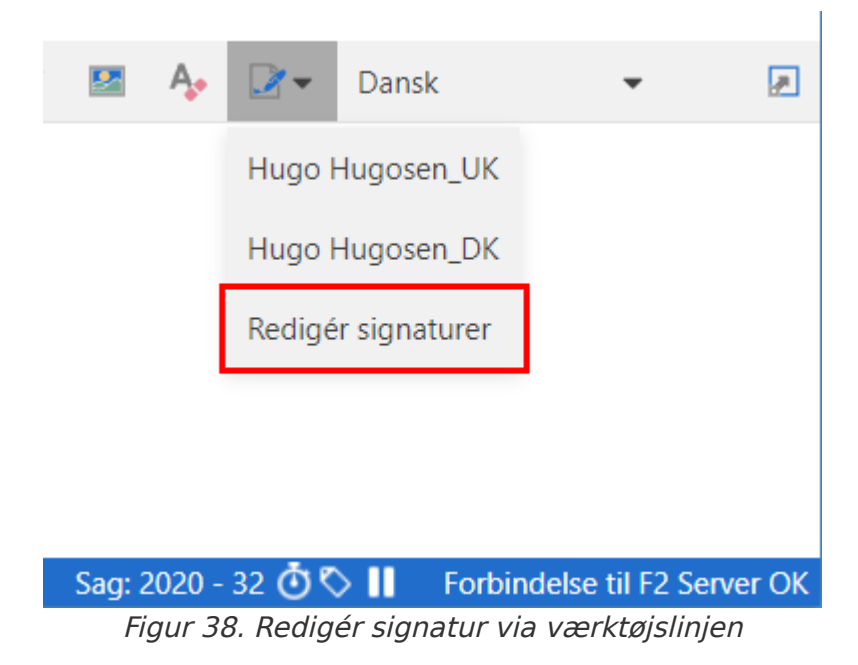

Du kan oprette så mange signaturer, om du ønsker i F2. Du kan dog kun vælge én signatur, som automatisk bliver påført, når du opretter en ny akt.

I samarbejde med cBrain er det muligt at opsætte en standardsignaturskabelon, som alle brugere kan tage udgangspunkt i.

#### **Opret ny signatur**

Gå til fanen "Indstillinger" og klik på **Personlige indstillinger**. Gå så til fanen "Bruger" i dialogen, og klik på **Åbn signaturer** for at åbne dialogen "Signaturer". Den viser en oversigt over dine signaturer.

| 📝 Signaturer                       |                                                    |                                            | _    |       | Х |
|------------------------------------|----------------------------------------------------|--------------------------------------------|------|-------|---|
| Her kan du redi<br>videresendelses | igere dine signaturer samt vælge en sta<br>sakter. | ndardsignatur for hhv. nye akter og svar-/ |      |       |   |
| - Vælg standardsignatur            |                                                    | Signaturer                                 |      |       |   |
| Ny akt:                            | Ingen 🔻                                            | Hugo Hugosen_DK                            |      |       |   |
| Svar/videresend akt:               | Ingen 🔻                                            | Hugo Hugosen_UK                            |      |       |   |
|                                    |                                                    |                                            |      |       |   |
|                                    |                                                    |                                            |      |       |   |
|                                    |                                                    |                                            |      |       |   |
|                                    |                                                    |                                            |      |       |   |
|                                    |                                                    |                                            |      |       |   |
|                                    |                                                    | Ny Ret                                     | Omdø | b Sle | t |
|                                    |                                                    |                                            |      | 0     | ĸ |

Figur 39. Dialogen "Signaturer"

**TIP** Dialogen "Signaturer" kan også åbnes fra værktøjslinjen i aktvinduet.

Klik på **Ny** for at oprette en ny signatur. Herefter åbner nedenstående dialog, hvor du kan navngive signaturen.

| 📝 Ny signatur                            | _  | ×       |
|------------------------------------------|----|---------|
| Indtast nyt signaturnavn<br>Hugo Hugosen |    |         |
|                                          | ОК | Fortryd |

Figur 40. Angiv navn på ny signatur

Klik på **OK**, når du har navngivet signaturen. Et signaturredigeringsvindue åbner. Her kan du tilrette signaturen. Klik på **OK**, når signaturen er færdig.

| Hugo Hugosen_DK                                                                                              |    |   | ×       |
|----------------------------------------------------------------------------------------------------|----|---|---------|
| ≗ 5 ♂ Calibri • 12 • b / U ▲• ▲• 톰 🛊                                                                         |    | 0 |         |
|                                                                                                    |    |   |         |
|                                                                                                    |    |   |         |
| Venlig hilsen                                                                                                |    |   |         |
| Hugo Hugosen<br>HR-medarbejder                                                                               |    |   |         |
|                                                                                                    |    |   |         |
| HR   Administration   Kalkbrænderiløbskaj   2200 København Ø<br><u>huh@dok-org.dk</u>   <u>www.cbrain.dk</u> |    |   |         |
|                                                                                                    |    |   |         |
|                                                                                                    | OI | ( | Fortryd |

Figur 41. Redigér signatur

#### Indsæt signatur

Du kan indsætte din signatur i et aktdokument via aktvinduet. Klik på **signaturikonet** i højre side af skriverudens værktøjslinje, og vælg en signatur derfra. Signaturen indsættes i aktdokumentet, hvor markøren er placeret.

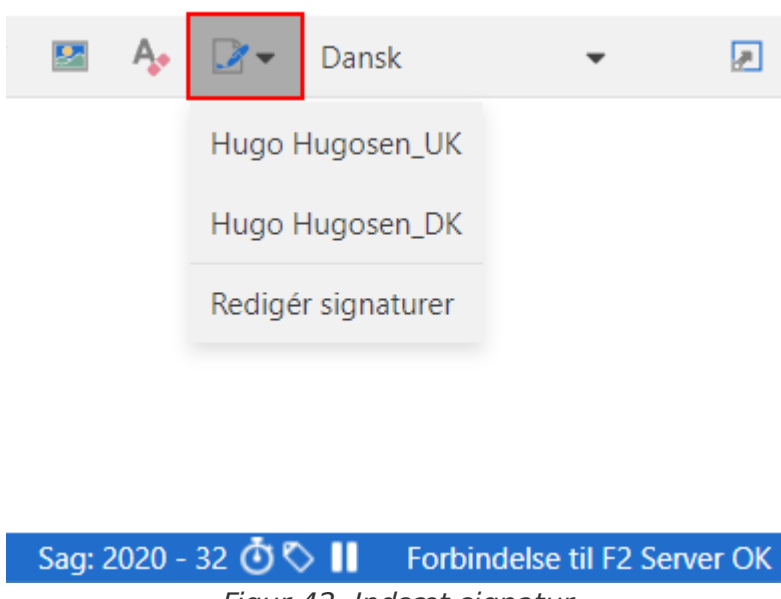

Figur 42. Indsæt signatur

Du kan vælge, at F2 automatisk skal indsætte din signatur i aktdokumentet i to tilfælde: når du opretter en ny akt, og når du besvarer eller videresender en akt. Det er muligt at vælge forskellige signaturer for de to tilfælde. En signatur, der automatisk indsættes af F2, kaldes en standardsignatur. Du vælger standardsignaturer i dialogen "Signaturer". Som udgangspunkt er begge felter sat til "Ingen".

| Signaturer<br>Her kan du redi<br>videresendelses<br>Vælg standardsignatur | gere dine signaturer samt vælge en stø<br>sakter. | anda | ardsignatur for hhv. nye akter og svar-/<br>Signaturer | -    |        | ×  |
|---------------------------------------------------------------------------|---------------------------------------------------|------|--------------------------------------------------------|------|--------|----|
| Ny akt:                                                                   | Ingen 🔻                                           |      | Hugo Hugosen_DK                                        |      |        |    |
| Svar/videresend akt:                                                      | Hugo Hugosen_DK 🔹                                 |      | Hugo Hugosen_UK                                        |      |        | _  |
|                                                                           | Ingen                                             |      |                                                        |      |        |    |
|                                                                           | Hugo Hugosen_DK                                   |      |                                                        |      |        |    |
|                                                                           | Hugo Hugosen_UK                                   |      |                                                        |      |        |    |
|                                                                           |                                                   |      |                                                        |      |        |    |
|                                                                           |                                                   |      | Ny Ret                                                 | Omdø | ib Sle | et |
|                                                                           |                                                   |      |                                                        |      | 0      | К  |

Figur 43. Vælg standardsignatur

#### **Redigering af signaturer**

Du kan rette, omdøbe eller slette de signaturer, du har oprettet. Det sker i dialogen "Signaturer" med knapperne **Ret**, **Omdøb** og **Slet**.

| 📝 Signaturer          |         |    |                 | _    |        | ×  |
|-----------------------|---------|----|-----------------|------|--------|----|
| Her kan du redi       |         |    |                 |      |        |    |
| Vælg standardsignatur |         | 16 | Signaturer      |      |        |    |
| Ny akt:               | Ingen 🔻 |    | Hugo Hugosen_DK |      |        |    |
| Svar/videresend akt:  | Ingen 🔻 |    | Hugo Hugosen_UK |      |        |    |
|                       |         |    |                 |      |        |    |
|                       |         |    |                 |      |        |    |
|                       |         |    |                 |      |        |    |
|                       |         |    |                 |      |        |    |
|                       |         |    |                 |      |        |    |
|                       |         |    | Ny Ret          | Omdø | ib Sle | et |
|                       |         |    |                 |      | C      | К  |

Figur 44. Ret, omdøb eller slet signatur

### Skabeloner

Menugruppen "Skabeloner" på fanen "Indstillinger" i hovedvinduet indeholder de funktioner, der bruges til at administrere en myndigheds skabeloner.

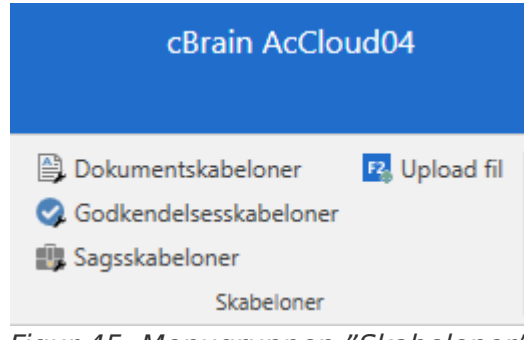

Figur 45. Menugruppen "Skabeloner"

Afhængigt af din F2-installation og dine privilegier vil du se mellem ét og fire menupunkter i menugruppen "Skabeloner". Du kan via menugruppen administrere skabeloner for henholdsvis dokumenter, godkendelsesskabeloner og sagsskabeloner. Du kan læse mere om dokumentskabeloner nedenfor. Læs mere om de to andre skabelontyper under henholdsvis godkendelsesskabeloner og case-template-editor/pages/create-case-template.html.

#### Dokumentskabeloner

Du kan uploade dokumentskabeloner, som du kan bruge til at oprette nye dokumenter i F2. Det gør du via menupunktet "Dokumentskabeloner". Dokumentskabelonerne skal være i Office-format.

Alle brugere kan lave private dokumentskabeloner til brug i det daglige arbejde. En bruger med privilegiet "Skabelonadministrator" kan desuden oprette dokumentskabeloner, som er tilgængelige for hele myndigheden eller for enkelte enheder.

Klik på **Dokumentskabeloner** for at åbne nedenstående dialog. Her fremgår de skabeloner, der er tilgængelige for dig.

| Dokumentskabeloner                                                                                                    |                                                                                                    |                                                                                                    |                                                                                                    |                                                                            | _ = ×                                                                                                    |
|----------------------------------------------------------------------------------------------------|----------------------------------------------------------------------------------------------------|----------------------------------------------------------------------------------------------------|----------------------------------------------------------------------------------------------------|----------------------------------------------------------------------------|----------------------------------------------------------------------------------------------------|
| Ny dokumentskabelon (1) Egenskaber 🚯                                                                                                    | Erstat indhold 🛛 😫 Eksportér                                                                                                    | 📋 Slet 🔡                                                                                                    | Vis flettefelter                                                                                                    | Dokumentversioner                                                          | 🖹 Opret mappe 📄 Omdøb mappe 🗎 Slet mappe 🚺                                                                                                    |
| Ny dokumentskabelon     Egenskaber     Genskaber     Genskaber | Erstat indhold Eksportér<br>r, som kan anvendes til oprettelse af de<br>mapper under en knude, skal du højrek<br>Alle Tekst Regneark (<br>Søg på titel, filtype eller eksternt id h<br>Titel<br>Adoption<br>all_kys<br>Brevskabelon<br>Brevskabelon<br>Ekstern dokumentation<br>Ekstern dokumentation<br>Fletteskabelon<br>Fletteskabelo | Slet<br>skumenter i F2. Fo<br>likke på den enke<br>Præsentation<br>Filtype<br>dotx<br>dotx | Vis flettefelter<br>r at redigere en dok<br>tte kras<br>Senest ændret<br>03-11-2017 13<br>19-12-2017 13<br>19-12-2017 13<br>03-02-2023 09<br>27-11-2017 13<br>03-02-2023 09<br>26-02-2018 14<br>03-02-2020 14<br>03-02-2020 14<br>10-11-2016 13<br>10-11-2016 13<br>10-11-2016 13<br>10-11-2016 13<br>10-11-2016 15<br>03-11-2017 13<br>14-02-2019 12<br>18-11-2021 12 | Dokumentversioner umentskabelon skal du eksp  Fjernprint Eksternt id  1277 | Correct mappe Ondeb mappe Set mappe  The set of the set of the se |
|                                                                                                    | 4                                                                                                    |                                                                                                    |                                                                                                    |                                                                            |                                                                                                    |

Figur 46. Vedligeholdelse af skabeloner

I dialogen har du følgende muligheder:

- Administrér dokumentskabelonerne via menupunkterne (1).
- Vælg den knude, dokumentskabelonen er placeret eller skal placeres i (2).
- Sortér dokumentskabelonerne efter kategorierne "Alle", "Tekst", "Regneark" eller "Præsentation" (3).
- Søg efter en skabelon i en valgt knude (4).
- Vælg en dokumentskabelon i oversigten og få vist et preview af skabelonen (5).

#### Menupunkter i dialogen "Dokumentskabeloner"

Dialogen "Dokumenterskabeloner" indeholder syv menupunkter til administration af dokumentskabeloner.

Menupunkterne beskrives i den følgende tabel.

| Menupunkt             | Beskrivelse                                                                                                    |
|-----------------------|----------------------------------------------------------------------------------------------------|
| "Ny dokumentskabelon" | Åbner dialogen "Ny skabelon". Vælg her det dokument fra den lokale<br>computer eller et eksternt drev, du vil basere dokumentskabelonen<br>på.                          |
| "Egenskaber"          | Åbner dialogen "Egenskaber". Dialogen viser en række oplysninger for<br>det dokument, du har markeret i oversigten.                                                     |
| "Erstat indhold"      | Erstatter den aktuelle dokumentskabelonfil med en fil fra den lokale<br>computer eller et eksternt drev. Bruges i forbindelse med redigering af<br>en dokumentskabelon. |
| "Eksportér"           | Gør det muligt at eksportere dokumentskabelonfilen på den lokale<br>computer eller et eksternt drev. Bruges i forbindelse med redigering af<br>en dokumentskabelon.     |
| "Slet"                | Sletter den valgte dokumentskabelon.                                                                                                    |
| "Vis flettefelter"    | Åbner en dialog, hvor du kan vælge en akt, hvis flettefelter du gerne vil have vist i dialogen "Flettefelter for [aktnavn]".                                            |
| "Dokumentversioner"   | Åbner dialogen "Dokumentversioner: [Dokumentskabelonnavn]", hvor<br>du kan versionsstyre en dokumentskabelon.                                                           |
| "Opret mappe"         | Opretter en mappe under den valgte enhedsknude eller mappe.                                                                                                    |
| "Omdøb mappe"         | Giver dig mulighed for at omdøbe den valgte mappe.                                                                                                    |
| "Slet mappe"          | Sletter den valgte mappe. Du skal slette skabelonerne i mappen, før<br>du kan slette selve mappen.                                                                      |

De tre sidste funktioner i ovenstående tabel kan også tilgås fra højrekliksmenuen.

#### Tilføj ny dokumentskabelon

Dokumentskabeloner oprettes i et Office-program og hentes derefter ind i F2. Vælg skabelonens placering, og klik herefter på **Ny dokumentskabelon**.

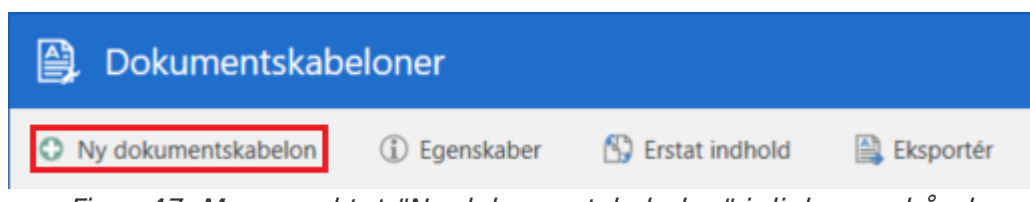

Figur 47. Menupunktet "Ny dokumentskabelon" i dialogens bånd

Dialogen "Ny skabelon" åbner. Klik her på **Gennemse** for at importere det dokument, som du vil basere dokumentskabelonen på.

| Ny skabelon |          |    | ×                |
|-------------|----------|----|------------------|
| Fil:        |          |    | <u>G</u> ennemse |
| Titel:      |          |    |                  |
| Placering:  | Standard |    |                  |
|             |          |    |                  |
|             |          | OK | Fortryd          |

Figur 48. Dialogen "Ny skabelon"

Giv dokumentskabelonen en titel. Klik på **OK** for at tilføje den nye dokumentskabelon.

#### Redigér dokumentskabelon

Du kan redigere de dokumentskabeloner, som du selv har oprettet. Hvis du har privilegiet "Skabelonadministrator", kan du redigere alle organisationens dokumentskabeloner.

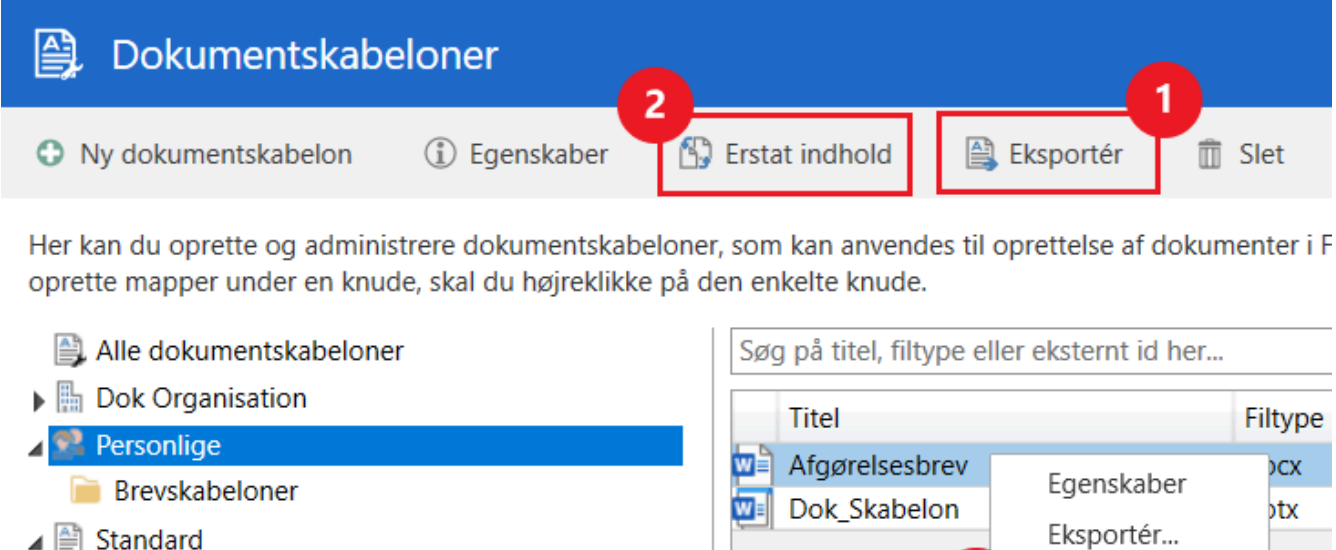

Rapportskabeloner

| Titel          |                | Filtype |
|----------------|----------------|---------|
| Afgørelsesbrev | Egenskaber     | )CX     |
| Dok_Skabelon   | Eksportér      | otx     |
| 3              | Erstat indhold |         |
|                | Slet           |         |
|                |                |         |

Figur 49. Eksportér dokumentskabelon og erstat indhold

Markér den dokumentskabelon, du vil redigere, og tryk derefter **Eksportér** (1) i båndet. Åbn dokumentet i et relevant program, og foretag ændringerne. Klik derefter **Erstat indhold** i båndet (2) eller i højrekliksmenuen (3) for dokumentskabelonen. Fremsøg og vælg det redigerede dokument for at erstatte indholdet i den eksisterende dokumentskabelon i F2.

**BEMÆRK** F2 beder ikke om bekræftelse, når du vælger at erstatte indholdet i en dokumentskabelon.

#### Højrekliksfunktioner på dokumentskabeloner

- **Egenskaber** åbner dialogen "Egenskaber", som viser en række oplysninger om dokumentskabelonen.
- **Eksportér...** gør det muligt at gemme dokumentskabelonfilen på den lokale computer eller et eksternt drev.
- **Erstat indhold...** erstatter den aktuelle dokumentskabelonfil med en fil fra den lokale computer eller et eksternt drev.
- **Slet** sletter den markerede dokumentskabelon.

#### Dialogen "Egenskaber"

Dialogen "Egenskaber" viser egenskaber for den pågældende dokumentskabelon. Du kan redigere i nogle af egenskaberne såsom dokumentets titel, beskrivelse og eksterne id.

| (i) Egenskaber – ×                                                 | (i) Egenskaber _ ×                         |
|--------------------------------------------------------------------|--------------------------------------------|
| Generelt Detaljer                                                  | Generelt <b>Detaljer</b>                   |
| Generelt                                                           | Detaljer                                   |
| Titel Dagsorden, kvartalsmøde                                      | ID: 4141                                   |
| Deskinder                                                          | Filtype: .dotx                             |
| beskriveise                                                        | Størrelse: 97,9 kB                         |
|                                                                    | Arkiveringsform Helt eller delvis digitalt |
| Eksternt ID                                                        | Arkivplacering                             |
| Flettemotor Brug den flettemotor der er konfigureret for F2 🔹      | <i>"</i>                                   |
| Fjernprint                                                         |                                            |
| Godkendt som 🗸 🗸                                                   |                                            |
| Svaroprettelse ved endelig godkendelse                             |                                            |
| Inkludér ved automatisk oprettelse af svar ved endelig godkendelse |                                            |
|                                                                    |                                            |
| OK                                                                 | OK                                         |

Figur 50. Dialogen "Egenskaber"

Felterne på fanen "Generelt" er beskrevet i tabellen nedenfor.

| Felt                                                                       | Beskrivelse                                                                                                    |
|----------------------------------------------------------------------------|----------------------------------------------------------------------------------------------------|
| "Titel"                                                                    | Angiver titel på dokumentskabelonen. Her kan du også ændre titlen.                                                                                                    |
| "Beskrivelse"                                                              | Angiver en beskrivelse af dokumentskabelonen.                                                                                                    |
| "Eksternt ID"                                                              | Angiver et eventuelt eksternt id. Feltet bruges i forbindelse med sagsforløb, som er en del af modulet Procesunderstøttelse.                                                      |
| "Flettemotor"                                                              | Angiver den flettemotor, som skabelonen benytter. Læs mere om dette under Flettekoder.                                                                                            |
| "Godkendt som"                                                             | Identificerer det dokument, som dokumentskabelonen tilhører. Læs<br>mere under Fjernprint.                                                                                        |
| "Inkludér ved automatisk<br>oprettelse af svar ved<br>endelig godkendelse" | Dokumenter kan opsættes til at blive inkluderet på en automatisk<br>oprettet akt, når et godkendelsesforløb godkendes endeligt. Dette<br>kræver modulet Underskrevet Godkendelse. |

Felterne på fanen "Detaljer" er beskrevet i tabellen nedenfor.

| Felt              | Beskrivelse                                                                                                    |
|-------------------|----------------------------------------------------------------------------------------------------|
| "ID"              | Angiver internt id for dokumentskabelonen.                                                                                                    |
| "Filtype"         | Angiver dokumentskabelonens filtype.                                                                                                    |
| "Størrelse"       | Angiver dokumentskabelonens filstørrelse.                                                                                                    |
| "Arkiveringsform" | <ul> <li>Angiv om dokumentet er rent elektronisk og dermed 100 % arkiveret i F2, eller om dele af dokumentet (eller eventuelt hele indholdet) er arkiveret fysisk. Det kan eksempelvis være tilfældet ved modtagelse af store indbundne bøger eller kort i meget stort format, som ikke er velegnet til indskanning.</li> <li>Du kan vælge mellem: <ul> <li>"Helt eller delvist digitalt"</li> <li>"Papir"</li> <li>"Ikke relevant".</li> </ul> </li> </ul> |
| "Arkivplacering"  | Angiver en eventuel arkivplacering.                                                                                                    |

#### **Dokumentskabelonens placering**

Dokumentskabeloner er inddelt i knuder, som viser, hvem der kan tilgå dem. Det er disse knuder, der er skabelonernes placering. Derudover findes knuden "Alle dokumentskabeloner", som viser dig alle skabeloner, du kan tilgå. Du får derfor ikke vist eksempelvis andre enheders skabeloner under denne knude.

Du skal have privilegiet "Skabelonadministrator" for at kunne oprette dokumentskabeloner, som er tilgængelige for hele myndigheden eller for enkelte enheder.

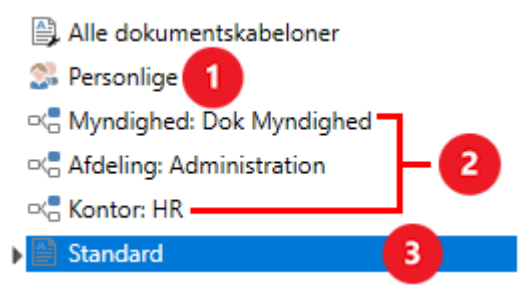

Figur 51. Dokumentskabeloner er inddelt i knuder

Dokumentskabeloner er enten personlige (1), enhedsspecifikke (2) eller standard (3). De tre niveauer af dokumentskabeloner gennemgås i tabellen nedenfor.

| Niveau     | Beskrivelse                                                                                                    |
|------------|----------------------------------------------------------------------------------------------------|
| Personlige | Dine private dokumentskabeloner, som kun du kan tilgå.                                                                                                    |
| Enhed      | Dokumentskabeloner, som er tilgængelige for den pågældende enhed. Enheders<br>dokumentskabeloner kan også tilgås af underliggende enheder. Dette afspejles i<br>eksemplet på billedet ovenfor, hvor brugeren, der er en del af enheden HR, også<br>har adgang til dokumentskabeloner fra enheden Administration, som HR ligger<br>under. Brugeren har desuden adgang til dokumentskabeloner fra Dok Myndighed,<br>som enheden Administration ligger under.<br>Knuderne i er desuden identificeret med deres enhedstype, "Myndighed",<br>"Afdeling" og "Kontor". Det gør det lettere at overskue den hierarkiske struktur.<br>Enhedstypen er bestemt af en bruger med privilegiet "Enhedsadministrator" ved<br>enhedens oprettelse. |
| Standard   | F2's standarddokumentskabeloner, som er tilgængelige for alle.                                                                                                    |

#### Højrekliksfunktioner på knuder

Ved højreklik på en knude giver **Ny skabelon** dig mulighed for at uploade nye Office-skabeloner. Læs mere om dette under Tilføj ny dokumentskabelon. Du kan også oprette mapper til organisering af dokumentskabeloner. Læs mere om mapper til dokumentskabeloner i det følgende afsnit.

#### Mapper til dokumentskabeloner

Det er muligt at oprette mapper til organisering af dokumentskabeloner. Du kan oprette mapper under knuden "Personlige". En bruger med privilegiet "Skabelonadministrator" kan oprette mapper under en hvilken som helst knude.

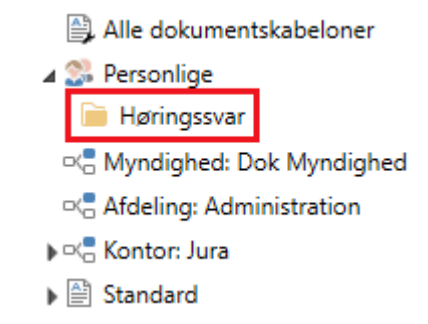

Figur 52. Mappe til dokumentskabeloner under knuden "Personlige"

Opret en mappe ved at højreklikke på den knude, mappen skal oprettes under. Vælg derefter **Opret mappe** i højrekliksmenuen, og navngiv mappen. Du kan nu føje skabeloner til mappen ved at højreklikke på den og vælge **Ny skabelon**.

Omdøb en mappe ved at højreklikke på den og vælge **Omdøb mappe** i højrekliksmenuen.

Du kan slette mapper, du selv har oprettet. Højreklik på en given mappe, og vælg **Slet mappe** i højrekliksmenuen. Du skal slette skabelonerne i mappen, før du kan slette selve mappen.

#### Funktionen "Vis flettefelter"

Du kan arbejde med flettekoder i dine dokumentskabeloner fra vinduet.

Klik på **Vis flettefelter** for at åbne et søgevindue. Vælg den akt, hvis flettefelter du gerne vil have vist, og dobbeltklik på den eller klik på **OK**. Herefter åbner vinduet "Flettefelter for [aktnavn]", hvor du kan se alle tilgængelige flettefelter på en akt, dens sag og dens vedhæftede dokumenter.

| Flettefelter for 'Certifikatforr                                                                | yelser Q1 2024'                                                                      |                                                   |                              | -                       | = ×                        |     |
|-------------------------------------------------------------------------------------------------|--------------------------------------------------------------------------------------|---------------------------------------------------|------------------------------|-------------------------|----------------------------|-----|
| Kopiér flettekode<br>Genopfrisk<br>Her ka<br>kan anvs<br>unteret til at filtrere<br>Littype, hv | en: 'Certifikatfornyelser Q1 2024'. Hv<br>is du f.eks. kun vil se flettefelter fra s | ris akten har vedhæftede dokumenter elle<br>agen. | er er tilknyttet en sag, vil | deres flettefelter også | <i>v</i> ises i listen. Du |     |
| Søg på flettekode, metadatafelt, værdi, felttype                                                | e eller datatype her                                                                 |                                                   |                              | Q                       | 🍸 Filter 💌                 |     |
| Flettekode                                                                                      | Metadatafelt                                                                         | Værdi                                             | Datatype                     | Felttype                | Filter                     |     |
| \$dossier_sendername\$                                                                          | Afsender                                                                             | Hanne Winter                                      | Tekststreng                  | Akt                     | Aktpart                    |     |
| \$dossier_caseworker\$                                                                          | Aktansvarlig                                                                         | Hanne Winter                                      | Tekststreng                  | Akt                     |                            | int |
| \$dossier_responsiblename\$                                                                     | Aktansvarlig                                                                         | Hanne Winter                                      | Tekststreng                  | Akt                     | i Sag                      |     |
| \$dossier_responsibleemail\$                                                                    | Aktansvarliges e-mail                                                                | haw@dok-org.dk                                    | Tekststreng                  | Akt                     | 🕮 Sagraat                  |     |
| \$dossier_deadline\$                                                                            | Aktfrist                                                                             |                                                   | Tekststreng                  | Akt                     | Sagspart                   | ab  |
| \$dossier_documentnumber\$                                                                      | Akt-id                                                                               | 76                                                | Tekststreng                  | Akt                     | 2 Sagsions                 |     |
| \$dossier_name\$                                                                                | Akttitel                                                                             | Certifikatfornyelser Q1 2024                      | Tekststreng                  | Akt                     |                            |     |
| \$dossier_title\$                                                                               | Akttitel                                                                             | Certifikatfornyelser Q1 2024                      | Tekststreng                  | Akt                     |                            |     |
| <pre>\$case_responsibleunit\$</pre>                                                             | Ansvarlig enhed                                                                      | HR                                                | Tekststreng                  | Sag                     |                            |     |
| •                                                                                               |                                                                                      |                                                   |                              |                         |                            |     |

Figur 53. Vinduet "Flettefelter for [aktnavn]"

I vinduet har du følgende muligheder:

- Kopiér (1) den flettekode, du har markeret i oversigten, eller genopfrisk oversigten (2) med aktens og den tilknyttede sags seneste ændringer.
- Søg efter et flettefelt (3).
- Filtrér flettefelterne (4), hvis du kun vil have vist én type i oversigten, for eksempel sagens flettefelter.

## Tilpas bånd og værktøjslinjer

Du kan tilpasse antallet af viste knapper i F2's vinduer. Det gælder menupunkter i båndet og værktøjslinjen "Hurtig adgang" i hoved-, akt- og sagsvinduet. Sådan kan du sikre dig hurtig og nem adgang til de funktioner, du oftest har brug for, og du skal ikke forholde dig til de funktioner, du sjældent eller aldrig bruger.

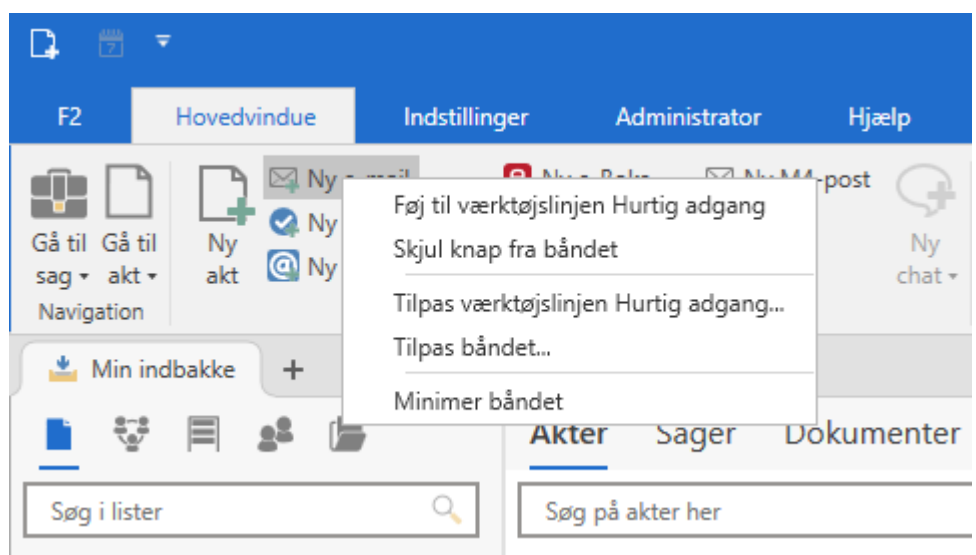

Figur 54. Højrekliksmenuen for et menupunkt i båndet

Højreklik på et menupunkt i båndet for at tilgå tilpasningsmulighederne. Her kan du gøre følgende:

- Føj knappen til "Hurtig adgang".
- Skjul menupunktet fra båndet.
- Åbn vinduet "Tilpas værktøjslinjen og båndet", hvorfra du kan opdatere din opsætning af knapper i både båndet og "Hurtig adgang".

**BEMÆRK** Din organisations administratorer kan tilpasse flere brugere eller brugergruppers knapper gennem den tilhørende standardindstilling.

#### Værktøjslinjen "Hurtig adgang"

Værktøjslinjen "Hurtig adgang" findes øverst i venstre side af hoved-, akt- og sagsvinduet. Den enkelte bruger kan tilføje menupunkter fra båndet til deres egen værktøjslinje. På den måde har du hurtig adgang til de funktioner, som du oftest benytter til at udføre opgaver med i det pågældende vindue.

| G- C.                              | 5 -                             |                                             |                      |                                                  |                   |                    |              |
|------------------------------------|---------------------------------|---------------------------------------------|----------------------|--------------------------------------------------|-------------------|--------------------|--------------|
| F2                                 | Hovedvindu                      | ie Indstilli                                | nger                 | Hjælp                                            |                   |                    |              |
| Gå til Gå<br>sag + ak<br>Navigatio | ntil Ny<br>akt or<br>akt        | Ny e-mail<br>Nyt dokument<br>Ny godkendelse | @ Ny<br>8 Ny<br>8 Ny | / Digital Post<br>/ e-Boks<br>/ fjernprint<br>Ny | 🖺 Ny ak<br>🙀 Ny M | tindsigt<br>4-post | Ny<br>chat • |
| 📮 Mit                              | arkiv +                         |                                             |                      |                                                  |                   |                    |              |
| <u> </u>                           | 2 <sup>2</sup> = 2 <sup>2</sup> |                                             |                      | Akter                                            | Sager             | Doku               | imenter      |
| Søg i lis                          | ster                            |                                             | Q                    | Søg på ak                                        | ter her           |                    |              |

Figur 55. Værktøjslinjen "Hurtig adgang" i hovedvinduet

Værktøjslinjen er markeret med **pil ned**-ikonet **\colored**. Klik på ikonet for at få vist forslag til funktioner, du kan tilføje værktøjslinjen, eller for at åbne vinduet "Tilpas værktøjslinjen og båndet".

### Vinduet "Tilpas værktøjslinjen og båndet"

Vinduet "Tilpas værktøjslinjen og båndet" åbner for det vindue, du befinder dig i, altså hoved-, akteller sagsvinduet. Øverst kan du vælge den af vinduets faner, du vil tilpasse.

I tilpasningsvinduet kan du både til- og fravælge enkelte menupunkter eller grupper af menupunkter. Valgte menupunkter vises til højre i vinduet (1), mens de fravalgte vises til venstre (2). Du kan også søge efter menupunkter med søgefeltet i venstre side af vinduet (3). Arbejdsgangen for opsætning er den samme for båndet og værktøjslinjen "Hurtig adgang".

| 🔅 Tilpas værktøjslinjen og båndet                                                                                                    |                                  | -                           |        | x  |
|----------------------------------------------------------------------------------------------------|----------------------------------|-----------------------------|--------|----|
| Tilpas værktøjslinjen og båndet<br>Hurtig adgang Bånd<br>Tipas båndet for følgende vindue: Hovedvindue.<br>Velg fane:<br>Tilgængelige knapper<br>Søg efter knapper her<br>By<br>Ny e-Boks<br>Ny fjernprint | <ul> <li>Э</li> <li>€</li> </ul> | Valgte knapper   Navigation |        |    |
|                                                                                                    |                                  | Ny M4-post                  |        |    |
|                                                                                                    | 1                                | Gem                         | Annulk | ér |

Figur 56. Til- og fravælg menupunkter i hovedvinduets bånd

Markér de menupunkter, du vil til- eller fravælge. Klik herefter på pilene i midten af vinduet for at flytte menupunkterne. Du kan også flytte et enkelt menupunkt ved at dobbeltklikke på det. Ændringerne slår igennem med det samme, så du kan se dem, mens du redigerer.

Afslut din opsætning og luk vinduet ved at klikke på **Gem**. Du kan også omgøre dine ændringer og lukke vinduet ved at klikke **Annullér**.

### Nulstil personlige indstillinger ved login

Det er muligt at nulstille dine personlige indstillinger i dialogen "Nulstil personlige indstillinger?". Dialogen kan åbnes ved at holde **Ctrl**-tasten nede, når du logger ind. Hvis rollevælgeren vises ved login, skal **Ctrl**-tasten holdes nede, umiddelbart før du klikker på knappen **Fortsæt**. Vises rollevælgeren ikke, skal **Ctrl**-tasten holdes nede, umiddelbart før du klikker på knappen **Log ind**. Hold **Ctrl** nede, indtil dialogen åbner.

| Nulstil personlige indstillinger?                                    |  |  |  |  |  |
|----------------------------------------------------------------------|--|--|--|--|--|
| Vil du nulstille dine personlige indstillinger? 💿                    |  |  |  |  |  |
| Denne besked vises, fordi du holdt 'Ctrl'-tasten nede under opstart. |  |  |  |  |  |
| Ja Nej                                                               |  |  |  |  |  |
|                                                                      |  |  |  |  |  |

Figur 57. Nulstil personlige indstillinger

Klik **Ja** for at nulstille dine personlige indstillinger. Du kan klikke på spørgsmålstegnet i dialogen for at se, hvilke personlige indstillinger der nulstilles. De berørte personlige indstillinger gennemgås også i tabellen nedenfor.

| Туре                             | Beskrivelse                                                                                                    |
|----------------------------------|----------------------------------------------------------------------------------------------------|
| Generelle indstillinger          | <ul> <li>Al opsætning fra dialogen "Personlige indstillinger" undtagen<br/>"Ikke til stede" og "På vegne af mig".</li> <li>Position og størrelse af vinduer.</li> <li>Menupunkter i værktøjslinjen "Hurtig adgang".</li> </ul>                                                                                                    |
| Indstillinger i hovedvinduet     | <ul> <li>Personlige kolonneindstillinger.</li> <li>Om avanceret søgning er slået til eller skjult på lister og placering af sagslisten.</li> <li>Den visningstype der er valgt på lister (akter, sager, dokumenter eller bestillinger).</li> <li>Favoritsøgninger.</li> <li>Indstillinger for preview på lister.</li> <li>Bredden på området med lister og mapper.</li> <li>Hvilke lister, der er udfoldede i området med lister og mapper.</li> </ul> |
| Lokal lagring (cache)<br>Diverse | <ul> <li>Lokal lagring af:</li> <li>Akter</li> <li>Parter, inklusive forslag</li> <li>Sager, inklusive forslag</li> <li>Relaterede søgninger i højrekliksmenuer.</li> <li>Bredden på området med sagsmapper i sagsvinduet.</li> </ul>                                                                                                    |
|                                  | <ul><li>Om båndet er minimeret i vinduer.</li><li>Om en eventuel opstartsvideo skal vises.</li></ul>                                                                                                    |

### Konfiguration af indstilling og opsætning

Indstilling og opsætning i F2 kan konfigureres på installationsniveau i forhold til din organisations behov. Konfigurér følgende i samarbejde med cBrain:

- Vælg, om aktdokumentet og vedhæftede HTML-dokumenter skal kunne vises i kompatibilitetstilstand ved at højreklikke i dokumentet, hvis en e-mail ikke vises korrekt.
   Bemærk, at i denne tilstand slås stavekontrollen fra. Konfigurationen kan være relevant, hvis opsætningsmuligheden "Brug nye redigeringsmuligheder i aktdokumenter" er fravalgt.
- Vælg, om tidszonen skal indstilles efter F2-klienten eller serveren.
- Fjern muligheden for at danne en rapport over slettede sager. Dette skjuler også opsætningsmulighederne for rapporter over slettede sager.
- Vælg, om opsætningsmulighederne til simpel e-mail skal være synlige i dialogen "Personlige indstillinger".

**BEMÆRK** Ovenstående liste over mulige konfigurationer i forbindelse med indstilling og opsætning er ikke udtømmende. cBrain anbefaler, at konfigurationer foretages i samarbejde med cBrain.